ISTD Income & SalesTax Department

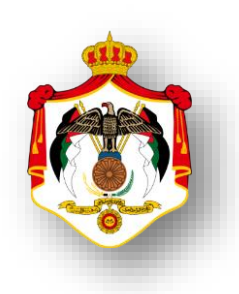

## وزارة المالية دائرة ضريبة الدخل والمبيعات

## الدليل الإرشادي للخدمات الالكترونية

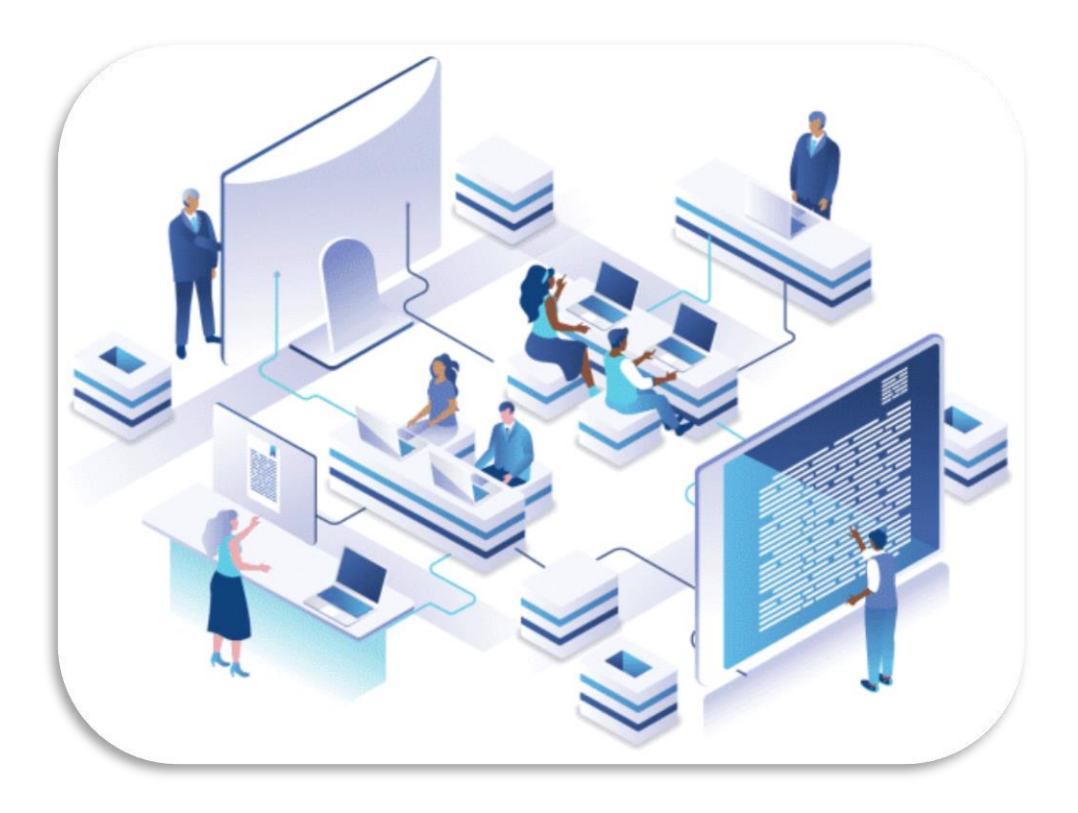

الهدف من هذا الدليل : تعريف المكلفين بالخدمات الإلكترونية التي تقدمها الدائرة

تاريخ الإصدار : ٢٠٢٣ حقوق التأليف والنشر © ٢٠٢٣ م – دائرة ضرببة الدخل والمبيعات.

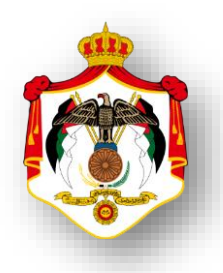

| فهرس المحتويات                                                    |     |
|-------------------------------------------------------------------|-----|
| اسم الخدمة                                                        | ت   |
| خدمة : اعادة اصدار كلمة السر                                      | .1  |
| خدمة : التسجيل الالكتروني / الحصول على الرقم الضريبي لاول مرة     | .2  |
| خدمة : فتح مصدر دخل ومجموعة دخل / للحاصلين على رقم ضريبي          | .3  |
| خدمة : اصدار شهادة بالرقم الضريبي                                 | .4  |
| خدمة : اصدار رمز مستخدم وكلمة السر لاول مرة                       | .5  |
| خدمة : التسجيل واعادة التسجيل في ضريبة المبيعات                   | .6  |
| خدمة : اصدار شهادة براءة ذمة                                      | .7  |
| خدمة : التحقق من شهادة براءة الذمة                                | .8  |
| خدمة : تقديم اقرارات ضريبة الدخل                                  | .9  |
| خدمة : تقديم اقرارات ضريبة المبيعات                               | .10 |
| خدمة : تحميل المرفقات بعد الأرسال                                 | .11 |
| خدمة : الاستعلام عن الميز انيات                                   | .12 |
| خدمة : تقديم قسائم المعلومات                                      | .13 |
| خدمة : تقديم اقتطاعات موظفين ومستخدمين سنوي                       | .14 |
| خدمة : تقديم اقتطاعات موظفين ومستخدمين شهري                       | .15 |
| خدمة : تقديم اقتطاعات اخرى                                        | .16 |
| خدمة : الاستعلام عن الاقتطاعات الموردة للدائرة من الرواتب والأجور | .17 |
| خدمة : الاستعلام عن الاقتطاعات الموردة للدائرة من بدل الخدمة      | .18 |
| خدمة : طلب الاستقادة من حوافز صادرات الانشطة الصناعية             | .19 |
| خدمة : التعديل والاستعلام عن البيانات الشخصية والمالية            | .20 |
| خدمة : عرض بيان ضر ائب اجمالي دخل                                 | .21 |
| خدمة : عرض بيان ضر ائب تفصيلي دخل                                 | .22 |
| خدمة : عرض بيان ضرائب اجمالي مبيعات                               | .23 |
| خدمة : عرض بیان اقتطاعات رواتب أر/۲                               | .24 |
| خدمة : عرض بيان ضرائب اقتطاعات أخرى                               | .25 |
| خدمة : عرض بيان رصيد المساهمة الوطنية                             | .26 |
| خدمة : عرض ايصالاتي                                               | .27 |
| خدمة : طلب تعديل ايصالات                                          | .28 |
| خدمة : اصدار امر دفع الكتروني                                     | .29 |
| خدمة : عرض أقساط ضريبة الدخل                                      | .30 |
| خدمة : عرض أقساط ضريبة المبيعات                                   | .31 |
| خدمة : اعتراض على تدقيق وتقدير الدخل                              | .32 |
| خدمة : اعتراض على تدقيق وتقدير المبيعات                           | .33 |
| خدمة : طلب تعديل اقر ارضريبة الدخل                                | .34 |

| خدمة · طلب تعديل إقرار ضربية المبيعات                                               | 35    |
|-------------------------------------------------------------------------------------|-------|
| خدمة · طلب تقسيط ضربية الدخل                                                        | 36    |
|                                                                                     |       |
|                                                                                     | .37   |
| خدمه : طلب رد الضريبة                                                               | .38   |
| خدمة : طلب تفعيل الرقم الضريبي لمرة واحدة                                           | .39   |
| خدمة : طلب رفع سقف الاستيراد                                                        | .40   |
| خدمة : طلب رفع الحجز                                                                | .41   |
| خدمة : طلب انضمام عضوية للقائمة الذهبية                                             | .42   |
| خدمة : طلب تسوية ومصالحه / دخل                                                      | .43   |
| خدمة : طلب المصالحة المؤتمتة / مبيعات                                               | .44   |
| خدمة : تقديم بيان باسماء وعناوين عملاء المحاسبيين القانونيين                        | .45   |
| خدمة : طلب تأجيل دفع ضريبة دخل ٢٪ عند الاستيراد                                     | .46   |
| خدمة : طلب اعتراض على غرامة تأخير تقديم اقرار ضريبة الدخل                           | .47   |
| خدمة : طلب تعديل الاقتطاعات                                                         | .48   |
| خدمة : طلب تعديل بيانات المكلف                                                      | .49   |
| خدمة : طلب تعديل قسائم المعلومات                                                    | .50   |
| خدمة : الاسعار التحويلية                                                            | .51   |
| خدمة : ارفاق الملف المحلى والرئيسي للأسعار التحويلية                                | .52   |
| خدمة : الافصاح عن التقرير الخاص لكل دولة / الأسعار التحويلية                        | .53   |
| خدمة : طلب استشارة واعلام                                                           | .54   |
| خدمة :طلب استشارة واعلام ۲ / خدمة :طلب استشارة واعلام ۳                             | .55   |
| خدمة : متابعة الطلبات الداخلية المرسلة                                              | .56   |
| خدمة : التعهد و الافصاح للمناطق التنموية                                            | .57   |
| خدمة : توريد فواتير ضريبة المبيعات للجهات الخاضعة لنسبة الصفر                       | .58   |
| خدمة : ار فاق بيانات مالية ختامية                                                   | .59   |
| ـــــــــــــــــــــــــــــــــــــ                                               | .60   |
| خدمة : اضافة رقم موبائل الرمز التحقق (OTP)                                          | .61   |
| خدمة : فتح مصدر دخل و محمو عة حديدة                                                 | .62   |
| خدمة : طلب ترحمة و ثبقة باللغة الانجليزية                                           | .63   |
| · · · · · · · · · · · · · · · · · · ·                                               |       |
| عله<br>: للبدء بالخدمة يرجى مسح رمز الاستجابة السريعة (QR) ضوئيًا باستخدام الكاميرا | ملاحد |

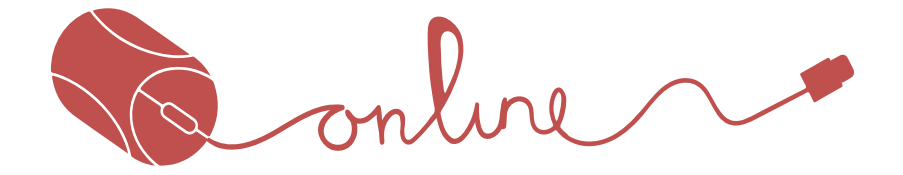

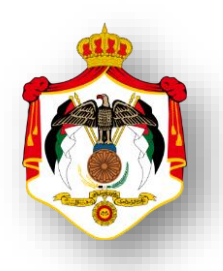

| الخدمة : التسجيل الإلكتروني الحصول على الرقم الضريبي لأول مرة                                                                                                    | اسم     |
|----------------------------------------------------------------------------------------------------|---------|
| خطوات الحصول على الخدمة                                                                                                    |         |
| الدخول الى موقع الدائرة الالكتروني ثم النقر على ايقونة التسجيل الالكتروني :<br>https://es.istd.gov.jo/E-ISTDRegistration/RegForm.aspx                                                                             | 1       |
| بعد النقر على الرابط اعلاه تظهر شاشة يجب تعبة الحقول حسب فئة المكلف والنقر على زر<br>الاستعلام .                                                                                                    | 2       |
| تظهر شاشة اخرى يجب ادخال رمز التحقق الذي ارسل الى رقم الهاتف الذي تم إدخاله من قبل<br>المكلف والنقر على زر متابعة التسجيل .<br>(ويجب ادخال بيانات مصادر دخل ومجموعة دخل في الخانات المحددة)                       | 3       |
| تظهر شاشة اخرى يجب تعبئة الحقول والنقر على زر استمرار.                                                                                                    | 4       |
| تظهر شاشة اخرى تظهر الرقم الضريبي الذي تم صرفة .<br>النقر على الزر المناسب حيث يظهر زر (الاستعلام) زر (مسح زر (شهادة بالرقم الضريبي) نُوَنَدُ<br>زر (الحصول على الرقم السري للدخول الى خدمات الدائرة الالكترونية) | 5       |
| <b>ازالخدمة:</b> مباشرة                                                                                                    | وقت إنج |

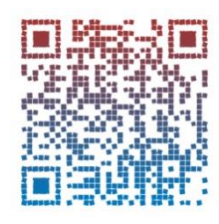

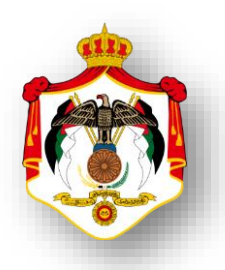

| الخدمة : فتح مصدر دخل ومجموعه دخل /حاصل على رقم ضريبي                                  | اسم     |
|----------------------------------------------------------------------------------------|---------|
| خطوات الحصول على الخدمة                                                                |         |
| الدخول الى موقع الدائرة الالكتروني ثم النقر على ايقونة التسجيل الالكتروني :            | 4       |
| https://es.istd.gov.jo/E-ISTDRegistration/RegForm.aspx                                 | 1       |
| بعد النقر على الرابط اعلاه تظهر شاشة يجب تعبة الحقول حسب فئة المكلف (الرقم الوطني ،رقم | 2       |
| الهوية،رقم الهاتف)والنقر على زر الاستعلام .                                            | Z       |
| ادخال رمز التحقق الذي ارسل الى رقم الهاتف.تظهر شاشة اخرى تفيد بأنه يوحد للمكلف رقم     |         |
| ضريبي وتسمح الشاشة للمكلف غير مدخل بيانات مصادر دخل ومجموعة دخل                        | 3       |
| بادخالها .                                                                             |         |
| تظهر شاشة اخرى يجب تعبئة الحقول والنقر على زر استمرار.                                 | 4       |
| تظهر شاشة اخرى تظهر الرقم الضريبي.وتظهر مجموعة من الازرار التالية:                     |         |
| النقرعلى الزرالمناسب حيث يظهر زر (الاستعلام) زر (مسح زر (شهادة بالرقم الضريبي)         | 5       |
| زر(الحصول على الرقم السري للدخول الى خدمات الدائرة الالكترونية)                        |         |
| <b>بازالخدمة:</b> يوم عمل                                                              | وقت إنج |

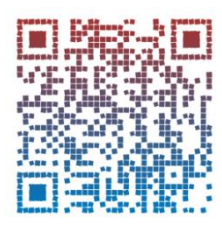

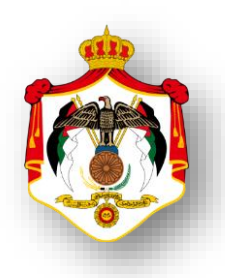

| اسم الخدمة : اصدارشهادة بالرقم الضربي                                                       |        |
|---------------------------------------------------------------------------------------------|--------|
| خطوات الحصول على الخدمة                                                                     |        |
| الدخول الى موقع الدائرة الالكتروني ثم النقر على رابط البوابة الالكترونية و النقر على ايقونة |        |
| اصدار شهادة بالرقم الضريبي                                                                  | 1      |
| https://www.istd.gov.jo/Default/Ar                                                          |        |
| بعد النقر على الرابط اعلاه تظهر شاشة يجب تعبئة حقل الرقم الضريبي وحقل الرقم الوطني          | 2      |
| والنقر على زر استرجاع .                                                                     | Z      |
| تظهر شهادة بالرقم الضريبي يجب النقر على زر طباعة لطباعة الشهادة /أو النقر على زر إغلاق      | 3      |
| للخروج من الشاشة.                                                                           | 5      |
| <b>جازالخدمة:</b> مباشرة                                                                    | وقت إن |

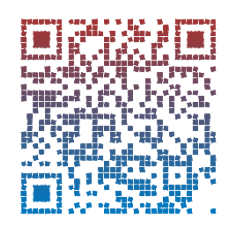

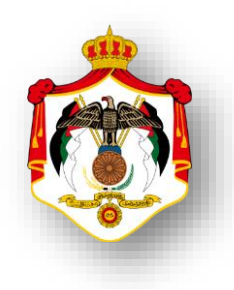

| اسم الخدمة: اصدار رمز مستخدم وكلمة السر لأول مرة                                                                              |        |
|----------------------------------------------------------------------------------------------------|--------|
| خطوات الحصول على الخدمة                                                                                                    |        |
| الدخول الى النظام الالكتروني للحصول على خدمات الدائرة من خلال موقع الدائرة الالكتروني:<br>https://etax.istd.gov.jo/Login.aspx | 1      |
| النقر على ايقونة الخدمات الالكترونية .                                                                                        | 2      |
| تظهر شاشة يجب النقر على زر مستخدم جديد .                                                                                      | 3      |
| تظهر شاشة اخرى يجب ادخال الرقم الضريبي والنقر على زر التالي.                                                                  | 4      |
| تظهر شاشة اخرى يجب تعبئة الحقول والنقر على زر الحصول على الرمز.                                                               | 5      |
| تظهر شاشة اخرى يجب ادخال الرمز بالحقل المخصص والنقر على زر التالي.                                                            | 6      |
| تظهر شاشة اخرى لإنشاء رقم سري والنقر على زر انشاء.                                                                            | 7      |
| تصلك رسالة على رقم هاتفك تفيد بإنشاء حساب الكتروني .                                                                          | 8      |
| جازالخدمة: مباشرة                                                                                                    | وقت إن |

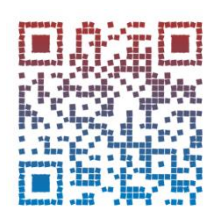

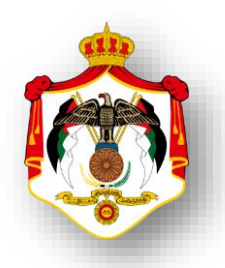

| اسم الخدمة: التسجيل واعادة التسجيل في ضريبة المبيعات                                             |        |
|--------------------------------------------------------------------------------------------------|--------|
| خطوات الحصول على الخدمة                                                                          |        |
| الدخول الى النظام الالكتروني للحصول على خدمات الدائرة من خلال موقع الدائرة الالكتروني:           | 1      |
| https://etax.istd.gov.jo/Login.aspx                                                              | I      |
| النقر على ايقونة الخدمات الالكترونية                                                             | 2      |
| ادخال اسم المستخدم (الرقم الضريبي)                                                               | 3      |
| ادخال كلمة السر                                                                                  | 4      |
| اختيار الخدمات الداخلية                                                                          | 5      |
| اختيار ارسال طلب خدمة داخلية من القائمة المنسدلة لاختيار الخدمات الداخلية                        | 6      |
| تظهر شاشة واختيار من القائمة المن <i>سد</i> لة خيار <b>طلب تسجيل مبيعات</b> والنقر على زر التالي | 7      |
| تظهر شاشة اخرى يجب تعبئة جميع الحقول المطلوبة والاطلاع على تعليمات انشاء                         |        |
| الطلب وارفاق الوثائق المطلوبة .                                                                  |        |
| ملاحظة :                                                                                         |        |
| - للتسجيل في ضريبة المبيعات يتم اختيار تسجيل من القائمة المنسدلة لنوع الطلب.                     | 8      |
| - لإعادة التسجيل في ضريبة المبيعات يتم اختيار إعادة تسجيل من القائمة المنسدلة لنوع               |        |
| الطلب .                                                                                          |        |
|                                                                                                  |        |
| النقر على زر ارسال الطلب                                                                         | 9      |
| جازالخدمة : ۲ يوم عمل                                                                            | وقت إن |

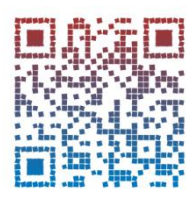

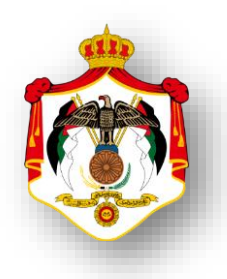

| اسم الخدمة: اصدارشهادة براءة الذمة                                                     |         |
|----------------------------------------------------------------------------------------|---------|
| خطوات الحصول على الخدمة                                                                |         |
| الدخول الى النظام الالكتروني للحصول على خدمات الدائرة من خلال موقع الدائرة الالكتروني: | 1       |
| https://etax.istd.gov.jo/Login.aspx                                                    | I       |
| النقر على ايقونة الخدمات الالكترونية                                                   | 2       |
| ادخال اسم المستخدم (الرقم الضريبي)                                                     | 3       |
| ادخال كلمة السر                                                                        | 4       |
| اختيار براءة الذمة                                                                     | 5       |
| اختيار اصدار شهادة براءة ذمة من القائمة المنسدلة لبراءة الذمة                          | 6       |
| ادخل الرمز الظاهر و النقر على زر اصدار شهادة براءة ذمة                                 | 7       |
| اختيار سبب البراءة من القائمة المنسدلة                                                 | 8       |
| النقر على زر طباعة لطباعة شهادة براءة الذمة                                            | 9       |
| <b>بازالخدمة:</b> <sup>مباشرة</sup>                                                    | وقت إنج |

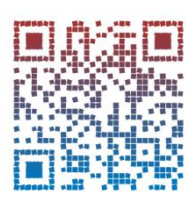

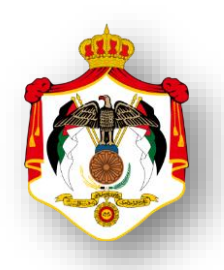

| اسم الخدمة: التحقق من صحة شهادة براءة الذمة                                            |     |
|----------------------------------------------------------------------------------------|-----|
| خطوات الحصول على الخدمة                                                                |     |
| الدخول الى النظام الالكتروني للحصول على خدمات الدائرة من خلال موقع الدائرة الالكتروني: |     |
| https://etax.istd.gov.jo/Login.aspx                                                    | 1   |
| النقر على ايقونة الخدمات الالكترونية                                                   | 2   |
| ادخال اسم المستخدم (الرقم الضريبي)                                                     | 3   |
| ادخال كلمة السر                                                                        | 4   |
| اختيار براءة الذمة                                                                     | 5   |
| اختيار التحقق من شهادة براءة ذمة من القائمة المنسدلة لبراءة الذمة                      | 6   |
| تعبئة حقول رقم التسلسل الالكتروني ،سبب التحقق ،ادخال الرمز الظاهر                      | 7   |
| النقر على زر تحقق فتظهر البيانات الصحيحة الخاصة بشهادة البراءة .                       | 8   |
| إنجاز الخدمة : مباشرة                                                                  | وقت |

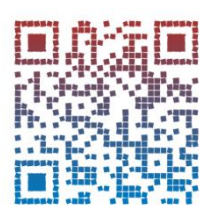

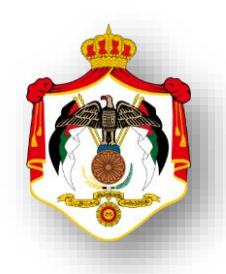

| اسم الخدمة: تقديم اقرارضريبة الدخل                                                     |        |
|----------------------------------------------------------------------------------------|--------|
| خطوات الحصول على الخدمة                                                                |        |
| الدخول الى النظام الالكتروني للحصول على خدمات الدائرة من خلال موقع الدائرة الالكتروني: | 1      |
| https://etax.istd.gov.jo/Login.aspx                                                    | Ι      |
| النقر على ايقونة الخدمات الالكترونية                                                   | 2      |
| ادخال اسم المستخدم (الرقم الضريبي)                                                     | 3      |
| ادخال كلمة السر                                                                        | 4      |
| اختيار الاقرارات الضريبة                                                               | 5      |
| اختيار اقرارات ضريبة الدخل من القائمة المنسدلة للإقرارات الضريبية                      | 6      |
| اختيار السنة و تعبئة حقول الإقرارات الضريبية                                           | 7      |
| ارفاق الوثائق المطلوبة                                                                 | 8      |
| النقر على زر ارسال                                                                     | 9      |
| <b>جازالخدمة:</b> مباشرة                                                               | وقت إن |

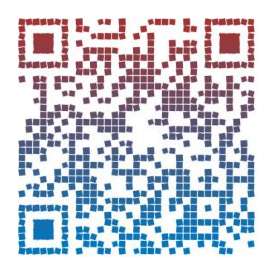

فيديو توضيحي تقديم اقرار ضريبة الدخل للموظفين

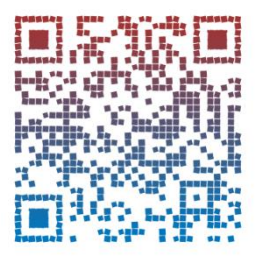

فيديو توضيحي تقديم اقرار ضريبة الدخل للأفراد

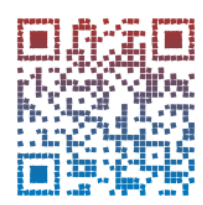

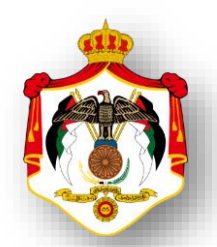

| اسم الخدمة: تقديم اقرارضريبة المبيعات                                                  |        |
|----------------------------------------------------------------------------------------|--------|
| خطوات الحصول على الخدمة                                                                |        |
| الدخول الى النظام الالكتروني للحصول على خدمات الدائرة من خلال موقع الدائرة الالكتروني: | 1      |
| https://etax.istd.gov.jo/Login.aspx                                                    | 1      |
| النقر على ايقونة الخدمات الالكترونية                                                   | 2      |
| ادخال اسم المستخدم (الرقم الضريبي)                                                     | 3      |
| ادخال كلمة السر                                                                        | 4      |
| اختيار الاقرارات الضريبة                                                               | 5      |
| اختيار اقرارات ضريبة المبيعات من القائمة المنسدلة من ضريبة المبيعات                    | 6      |
| اختيار السنة و تعبئة حقول الإقرارات الضريبية                                           | 7      |
| ارفاق الوثائق المطلوبة                                                                 | 8      |
| النقر على زر ارسال                                                                     | 9      |
| جازالخدمة: مباشرة                                                                      | وقت إن |

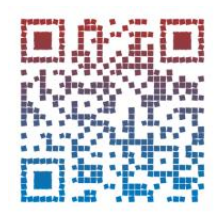

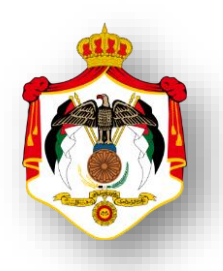

| اسم الخدمة : تحميل المرفقات بعد الارسال                                                |        |
|----------------------------------------------------------------------------------------|--------|
| تظهر هذه الخدمة عندما تكون الاقرارات غير مرحلة من الحكومة الالكترونية                  |        |
| خطوات الحصول على الخدمة                                                                |        |
| الدخول الى النظام الالكتروني للحصول على خدمات الدائرة من خلال موقع الدائرة الالكتروني: | _      |
| https://etax.istd.gov.jo/Login.aspx                                                    | 1      |
| النقر على ايقونة الخدمات الالكترونية                                                   | 2      |
| ادخال اسم المستخدم (الرقم الضريبي)                                                     | 3      |
| ادخال كلمة السر                                                                        | 4      |
| اختيار <b>طلباتي</b> من الشريط العلوي                                                  | 5      |
| تظهر شاشة توضح جميع الاقرارت التي قدمت من قبل المكلف وتظهر مجموعة من المعلومات خاصة    | 6      |
| بتلك الاقرارات                                                                         | 0      |
| الضغط على زر مرفقات لتحميل المرفقات وتكون خانة الحالة (ارسالة حالة او                  |        |
| اعادة ارسال حالة)                                                                      | 7      |
| ملاحظة:                                                                                | ,      |
| تظهرهذه الخدمة عندما تكون الاقرارات غير مرحلة من الحكومة الالكترونية                   |        |
| ارفاق الوثائق المطلوبة                                                                 | 8      |
| النقر على زر ارسال                                                                     | 9      |
| جازالخدمة: مباشرة                                                                      | وقت إن |

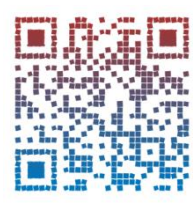

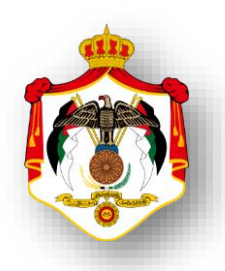

| اسم الخدمة : الاستعلام عن الميز انيات                                                     |        |
|-------------------------------------------------------------------------------------------|--------|
| هذه الخدمة تظهر عند المحاسبيين القانونيين                                                 |        |
| خطوات الحصول على الخدمة                                                                   |        |
| الدخول الى النظام الالكتروني للحصول على خدمات الدائرة من خلال موقع الدائرة الالكتروني:    | 1      |
| https://etax.istd.gov.jo/Login.aspx                                                       | I      |
| النقر على ايقونة الخدمات الالكترونية                                                      | 2      |
| ادخال اسم المستخدم (الرقم الضريبي)                                                        | 3      |
| ادخال كلمة السر                                                                           | 4      |
| اختيار الاقرارات الضريبة من الشريط العلوي                                                 | 5      |
| اختيار الاستعلام عن الميزانيات من القائمة المنسدلة للإقرارات الضريبية هذه الخدمة تظهر عند |        |
| المحاسبيين القانونيين.                                                                    | 6      |
| اختيار السنة وتظهر للمحاسب القانوني جميع الميزايات التي قدمت للدائرة وتحمل اسم وختم       | 7      |
| المحاسب القانوني.                                                                         | ,      |
| النقر على زر طباعة                                                                        | 8      |
| جازالخدمة : مباشرة                                                                        | وقت إن |

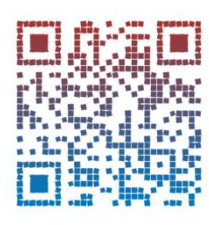

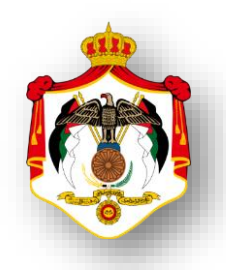

| اسم الخدمة : تقديم قسائم المعلومات                                                                 |        |
|----------------------------------------------------------------------------------------------------|--------|
| خطوات الحصول على الخدمة                                                                            |        |
| الدخول الى النظام الالكتروني للحصول على خدمات الدائرة من خلال موقع الدائرة الالكتروني:             | 1      |
| https://etax.istd.gov.jo/Login.aspx                                                                | 1      |
| النقر على ايقونة الخدمات الالكترونية                                                               | 2      |
| ادخال اسم المستخدم (الرقم الضريبي) و ادخال كلمة السر                                               | 3      |
| اختيار قسائم المعلومات من شريط التصفح العلوي .                                                     | 4      |
| اختيار قسائم المعلومات من القائمة المنسدلة لقسائم المعلومات                                        | 5      |
| الاستعلام عن قسائم المعلومات :                                                                     |        |
| اختيار الاستعلام عن قسائم المعلومات من القائمة المنسدلة لقسائم المعلومات ، تظهر شاشة يجب ادخال     | 6      |
| السنة المالية المراد الاستعلام عنها والنقر على زر استعلام وعند ظهور المعلومات النقر على زر طباعة . |        |
| الادخال المباشر لقسائم المعلومات :                                                                 |        |
| اختيار الادخال المباشر لقسائم المعلومات من القائمة المنسدلة لقسائم المعلومات ، تظهر شاشة يجب       |        |
| ادخال السنة المالية المراد ادخال مباشر لقسائم المعلومات والنقر على زر اضافة ،تظهر شاشة لادخال      | 7      |
| قسائم المعلومات وبعد الانتهاء من ادخال قسائم المعلومات ادخال رمز التحقق في المكان المخصص والنقر    |        |
| على زر ارسال لا نهاء ادخال قسائم المعلومات .                                                       |        |
| <u>تحميل ملف قسائم المعلومات (إكسل):</u>                                                           |        |
| اختيار تحميل ملف قسائم المعلومات (إكسل) لقسائم المعلومات من القائمة المنسدلة لقسائم المعلومات ،    |        |
| تظهر شاشة يجب ادخال السنة المالية المراد تحميل ملف قسائم المعلومات (إكسل) والنقر على زر جديد       |        |
| ، تظهر شاشة تسمح بتحميل ملف قسائم المعلومات (إكسل) وبعد الانتهاء من تحميل ملف قسائم                | 8      |
| المعلومات (إكسل) ادخال رمز التحقق في المكان المخصص والنقر على زر ارسال لا نهاء                     | 0      |
| تحميل ملف قسائم المعلومات (إكسل).                                                                  |        |
| لتحميل المعلومات بشكل صحيح، الرجاء تنزيل النموذج المطلوب (Template) بالضغط على 🗧                   |        |
| أيقونةExcel ، ومن ثم تعبئة البيانات وتحميلها على النظام .                                          |        |
| <b>نجاز الخدمة :</b> مباشرة                                                                        | وقت إن |

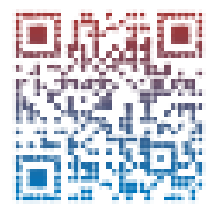

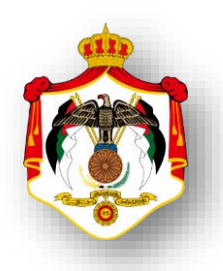

| اسم الخدمة : تقديم اقتطاعات موظفين ومستخدمين سنوي                                                            |      |
|----------------------------------------------------------------------------------------------------|------|
| خطوات الحصول على الخدمة                                                                                      |      |
| الدخول الى النظام الالكتروني للحصول على خدمات الدائرة من خلال موقع الدائرة الالكتروني:                       |      |
| https://etax.istd.gov.jo/Login.aspx                                                                          | 1    |
| النقر على ايقونة الخدمات الالكترونية                                                                         | 2    |
| ادخال اسم المستخدم (الرقم الضريبي) و ادخال كلمة السر                                                         | 3    |
| اختيار قسائم المعلومات من شريط التصفح العلوي .                                                               | 4    |
| اختيار اقتطاعات موظفين ومستخدمين سنوي من القائمة المنسدلة لقسائم المعلومات                                   | 5    |
| الاستعلام عن اقتطاعات موظفين ومستخدمين سنوي :                                                                |      |
| اختيار الاستعلام عن اقتطاعات موظفين ومستخدمين سنوي من القائمة المنسدلة اقتطاعات موظفين                       | 6    |
| ومستخدمين سنوي ، تظهر شاشة يجب ادخال السنة المالية المراد الاستعلام عنها والنقر على زر استعلام               | 0    |
| وعند ظهور بيانات الاقتطاعات النقر على زر طباعة .                                                             |      |
| الادخال المباشر لاقتطاعات موظفين ومستخدمين سنوي :                                                            |      |
| اختيار الادخال المباشر لاقتطاعات موظفين ومستخدمين سنوي من القائمة المنسدلة اقتطاعات موظفين                   |      |
| ومستخدمين سنوي ، تظهر شاشة يجب ادخال السنة المالية المراد ادخال مباشر للاقتطاعات والنقر على زر               | 7    |
| اضافة ،تظهر شاشة لادخال الاقتطاعات وبعد الانتهاء من ادخال الاقتطاعات ادخال رمز التحقق في المكان              |      |
| المخصص والنقر على زر ارسال لا نهاء عملية ادخال الاقتطاعات.                                                   |      |
| تحميل لاقتطاعات موظفين ومستخدمين سنوي (إكسل) :                                                               |      |
| اختيار الاقتطاعات موظفين ومستخدمين سنوي (إكسل) من القائمة المنسدلة اقتطاعات موظفين                           |      |
| ومستخدمين سنوي ، تظهر شاشة يجب ادخال السنة المالية المراد تحميل ملف الاقتطاعات (إكسل) والنقر                 |      |
| على زر جديد ، تظهر شاشة تسمح بتحميل ملف الاقتطاعات (إكسل) وبعد الانتهاء من تحميل ملف                         | 8    |
| الاقتطاعات (إكسل) ادخال رمز التحقق في المكان المخصص والنقر على زر ارسال لا نهاء                              |      |
|                                                                                                    |      |
| لتحميل المعلومات بشكل صحيح، الرجاء تأزيل النمودج المطلوب (Iemplate) بالضغط على الم                           |      |
| ايقونهExcel ، ومن تم تعبئه البيانات وتحميلها على النظام .<br>١٠ - ١١ - ٠ ـ ٠ ـ ـ ـ ـ ـ ـ ـ ـ ـ ـ ـ ـ ـ ـ ـ ـ | <br> |
| ن <b>إنجاز الخدمه :</b> مباشره                                                                               | وفد  |

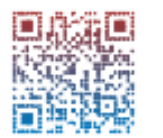

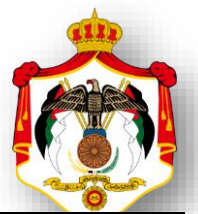

| اسم الخدمة : تقديم اقتطاعات موظفين ومستخدمين شهري                                                                                                    |   |
|----------------------------------------------------------------------------------------------------|---|
| خطوات الحصول على الخدمة                                                                                                    |   |
| الدخول الى النظام الالكتروني للحصول على خدمات الدائرة من خلال موقع الدائرة الالكتروني:                                                                                                    | 1 |
| https://etax.istd.gov.jo/Login.aspx                                                                                                    | I |
| النقر على ايقونة الخدمات الالكترونية                                                                                                    | 2 |
| ادخال اسم المستخدم (الرقم الضريبي)                                                                                                    | 3 |
| ادخال كلمة السر                                                                                                    | 4 |
| اختيار قسائم المعلومات من شريط التصفح العلوي .                                                                                                    | 5 |
| اختيار اقتطاعات موظفين ومستخدمين شهري من القائمة المنسدلة لقسائم المعلومات                                                                                                    | 6 |
| الاستعلام عن اقتطاعات موظفين ومستخدمين شهري :                                                                                                    |   |
| اختيار الاستعلام عن اقتطاعات موظفين ومستخدمين شهري من القائمة المنسدلة اقتطاعات موظفين                                                                                                    | 7 |
| ومستخدمين شهري، تظهر شاشة يجب ادخال السنة المالية / الشهر المراد الاستعلام عنها والنقر على زر                                                                                                    |   |
| استعلام وعند ظهور بيانات الاقتطاعات النقر على زر طباعة .                                                                                                    |   |
| الادخال المباشر لاقتطاعات موظفين ومستخدمين شهري :                                                                                                    |   |
| اختيار الادخال المباشر لاقتطاعات موظفين ومستخدمين شهري من القائمة المنسدلة اقتطاعات موظفين                                                                                                    |   |
| ومستخدمين شهري ، تظهر شاشة يجب ادخال السنة المالية/ الشهر المراد ادخال مباشر للاقتطاعات والنقر                                                                                                    | 8 |
| على زر اضافة ،تظهر شاشة لادخال الاقتطاعات وبعد الانتهاء من ادخال الاقتطاعات ادخال رمز التحقق في                                                                                                    |   |
| المكان المخصص والنقر على زر ارسال لانهاء عملية ادخال الاقتطاعات.                                                                                                    |   |
| <u>تحميل لاقتطاعات موظفين ومستخدمين شہري (إكسل) :</u>                                                                                                    |   |
| اختيار الاقتطاعات موظفين ومستخدمين شهري (إكسل) من القائمة المنسدلة اقتطاعات موظفين ومستخدمين                                                                                                    |   |
| شهري، تظهر شاشة يجب ادخال السنة المالية / الشهر المراد تحميل ملف الاقتطاعات (إكسل) والنقر على زر جديد                                                                                                    |   |
| ، تظهر شاشه تسمح بتحميل ملف الاقتطاعات (إكسل) وبعد الانتهاء من تحميل ملف الاقتطاعات (إكسل) ادخال<br>المستحد خالاك بالذيب سالية ساميدا ساليات المسلم المسلمين المسالحة المسلمين المسلمين المسلمين المسلمين المسلمين | 9 |
|                                                                                                    |   |
| لتحميل المعلومات بسكن صحيح، الرجاء تارين النمودج المصوب (Templace) بالصعط على أيفونه<br>Fxcel ، ومن ثم تعينة البيانات وتحميلها على النظام .                                                                        |   |
| وقت انجاز الخدمة : [ماشرة]                                                                                                    |   |
|                                                                                                    |   |

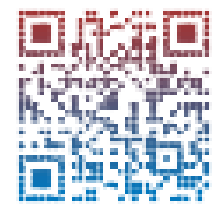

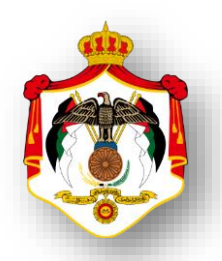

| اسم الخدمة : تقديم الاقتطاعات الاخرى                                                                            |     |
|----------------------------------------------------------------------------------------------------|-----|
| خطوات الحصول على الخدمة                                                                                         |     |
| الدخول الى النظام الالكتروني للحصول على خدمات الدائرة من خلال موقع الدائرة الالكتروني:                          | 1   |
| https://etax.istd.gov.jo/Login.aspx                                                                             |     |
| النقر على ايقونة الخدمات الالكترونية                                                                            | 2   |
| ادخال اسم المستخدم (الرقم الضريبي) و ادخال كلمة السر                                                            | 3   |
| اختيار قسائم المعلومات من شريط التصفح العلوي .                                                                  | 4   |
| اختيار الاقتطاعات الاخرى من القائمة المنسدلة لقسائم المعلومات                                                   | 5   |
| الاستعلام عن الاقتطاعات الاخرى :                                                                                |     |
| اختيار الاستعلام عن الاقتطاعات الاخرى من القائمة المنسدلة الاقتطاعات الاخرى، تظهر شاشة يجب ادخال رقم            |     |
| الوصل أو أمر القبض والسنة المالية المراد الاستعلام عنها والنقر على زر استعلام وعند ظهور بيانات الاقتطاعات النقر | 6   |
| على زر طباعة .                                                                                                  |     |
| يوجد رابط بحث يستخدم لاختيارنوع الاقتطاع . 😝                                                                    |     |
| الادخال المباشر للاقتطاعات الاخرى :                                                                             |     |
| اختيار الادخال المباشر للاقتطاعات الاخرى من القائمة المنسدلة الاقتطاعات الاخرى، تظهر شاشة يجب ادخال رقم         |     |
| الوصل أو أمر القبض والسنة المالية المراد ادخال مباشر للاقتطاعات والنقر على زر اضافة ،تظهر شاشة لادخال           | 7   |
| الاقتطاعات وبعد الانتهاء من ادخال الاقتطاعات ادخال رمز التحقق في المكان المخصص والنقر على زر ارسال الكل         |     |
|                                                                                                    |     |
|                                                                                                    |     |
|                                                                                                    |     |
| اختيار الاقتطاعات الآخرى (إكسل) من القائمة المنسدلة الاقتطاعات الآخرى، تظهر شاشة يجب ادخال رقم الوصل            |     |
| او امر القبض والسنة المالية المراد تحميل ملف الاقتطاعات (إكسل) والنقر على زر تحميل المعلومات ،تظهر شاشة<br>ا    |     |
| تسمح بتحميل ملف الاقتطاعات (إكسل) وبعد الانتهاء من تحميل ملف الاقتطاعات (إكسل) ادخال رمز التحقق في              | 8   |
| المكان المخصص والنقر على زر ارسال لا نهاء تحميل ملف الاقتطاعات (إكسل ) .                                        |     |
| لتحميل المعلومات بشكل صحيح، الرجاء تنزيل النموذج المطلوب (Template) بالضغط على أيقونةExcel ، ومن ثم             |     |
| تعبئة البيانات وتحميلها على النظام.                                                                             |     |
| ت إنجاز الخدمة : مباشرة                                                                                         | وقد |

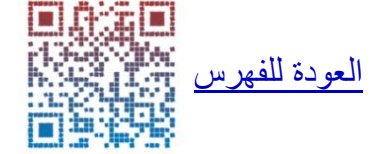

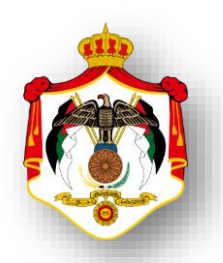

| اسم الخدمة : الاستعلام عن الاقتطاعات الموردة للدائرة من الرو اتب والاجور               |       |
|----------------------------------------------------------------------------------------|-------|
| خطوات الحصول على الخدمة                                                                |       |
| الدخول الى النظام الالكتروني للحصول على خدمات الدائرة من خلال موقع الدائرة الالكتروني: | 4     |
| https://etax.istd.gov.jo/Login.aspx                                                    | 1     |
| النقر على ايقونة الخدمات الالكترونية                                                   | 2     |
| ادخال اسم المستخدم (الرقم الضريبي)                                                     | 3     |
| ادخال كلمة السر                                                                        | 4     |
| اختيار اقتطاعاتي من شريط التصفح العلوي.                                                | 5     |
| اختيار اقتطاعاتي الموردة للدائرة من الرواتب والاجور من القائمة المنسدلة لاقتطاعاتي.    | 6     |
| ادخال السنة المراد الاستعلام عنها في خانة السنة.                                       | 7     |
| النقر على زر طباعة للطباعة .                                                           | 8     |
| ن <b>جاز الخدمة :</b>                                                                  | وقت إ |

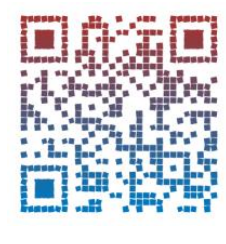

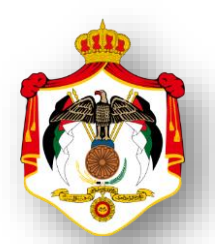

| اسم الخدمة : الاستعلام عن الاقتطاعات الموردة للدائرة من بدل الخدمة                     |     |
|----------------------------------------------------------------------------------------|-----|
| خطوات الحصول على الخدمة                                                                |     |
| الدخول الى النظام الالكتروني للحصول على خدمات الدائرة من خلال موقع الدائرة الالكتروني: | 1   |
| https://etax.istd.gov.jo/Login.aspx                                                    | 1   |
| النقر على ايقونة الخدمات الالكترونية                                                   | 2   |
| ادخال اسم المستخدم (الرقم الضريبي)                                                     | 3   |
| ادخال كلمة السر                                                                        | 4   |
| اختيار اقتطاعاتي من شريط التصفح العلوي.                                                | 5   |
| اختيار اقتطاعاتي الموردة للدائرة من بدل الخدمة من القائمة المنسدلة لاقتطاعاتي.         | 6   |
| ادخال السنة المراد الاستعلام عنها في خانة السنة.                                       | 7   |
| النقر على زر طباعة للطباعة .                                                           | 8   |
| إنجاز الخدمة : مباشرة                                                                  | وقت |

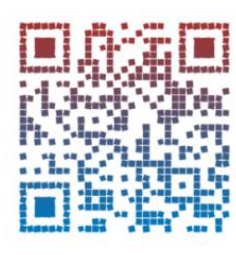

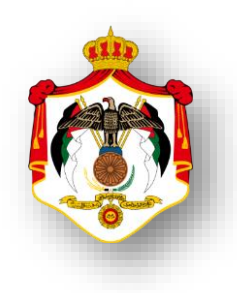

| اسم الخدمة : طلب الاستفادة من حو افز صادرات الانشطة الصناعية                                |        |
|---------------------------------------------------------------------------------------------|--------|
| خطوات الحصول على الخدمة                                                                     |        |
| الدخول الى موقع الدائرة الالكتروني ثم النقر على رابط المنصات الالكترونية و النقر على ايقونة |        |
| منصة رقم ١٣ لسنة ٢٠٢٠ حوافز الانشطة الصناعية ٢:                                             | 1      |
| https://www.istd.gov.jo/Default/Ar                                                          |        |
| تظهر شاشة ويجب القيام بالتالي :                                                             |        |
| <ul> <li>النقر على زر تحميل النموذج (انقر هنا ).</li> </ul>                                 |        |
| <ul> <li>تعبئة جميع الحقول الاجبارية الموجودة في الشاشة .</li> </ul>                        | 2      |
| <ul> <li>ارفاق الملفات المطلوبة بجانب الحقول الاجبارية الموجودة في الشاشة.</li> </ul>       |        |
| تعبئة الرموز الظاهرة (رمز التحقق ) في المكان المخصص للتحقق اسفل الشاشة .                    | 3      |
|                                                                                             | 5      |
| النقر على زر تقديم                                                                          | 4      |
| جازالخدمة: ۲ ايام عمل                                                                       | وقت إن |

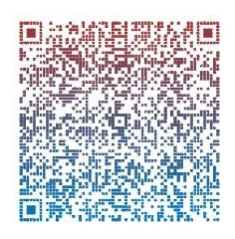

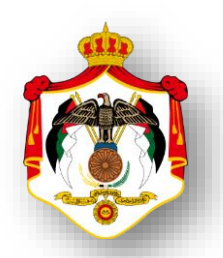

| اسم الخدمة : التعديل والاستعلام عن البيانات الشخصية والمالية                                  |    |
|-----------------------------------------------------------------------------------------------|----|
| خطوات الحصول على الخدمة                                                                       |    |
| الدخول الى النظام الالكتروني للحصول على خدمات الدائرة من خلال موقع الدائرة الالكتروني:        | 1  |
| https://etax.istd.gov.jo/Login.aspx                                                           | I  |
| النقر على ايقونة الخدمات الالكترونية                                                          | 2  |
| ادخال اسم المستخدم (الرقم الضريبي) و ادخال كلمة السر                                          | 3  |
| اختيار البيانات الشخصية من شريط التصفح العلوي.                                                | 4  |
| سيظهر للمكلف تبويبات حسب نوع المكلف / الأفراد:                                                |    |
| - البيانات الأساسية / العنوان.                                                                |    |
| - المعلومات الضريبية /جهات العمل.                                                             | 5  |
| - الإعفاءات/المستخدمين.                                                                       |    |
| مصادر الدخل /الأسماء التجارية /البيانات البنكية.                                              |    |
| سيظهر للمكلف تبويبات حسب نوع المكلف / المستخدمين:                                             |    |
| - البيانات الأساسية /العنوان.                                                                 | 6  |
| <ul> <li>المعلومات الضريبية /جهات العمل /البيانات البنكية.</li> </ul>                         |    |
| سيظهر للمكلف تبويبات حسب نوع المكلف / شركة مساهمة وشركة عادية:                                |    |
| - البيانات الأساسية /العنوان.                                                                 |    |
| <ul> <li>المعلومات الضريبية /المستخدمين.</li> </ul>                                           | 7  |
| - مصادر الدخل/الأسماء التجارية.                                                               |    |
| <ul> <li>الشركاء والأعضاء /تشجيع الاستثمار. /البيانات البنكية.</li> </ul>                     |    |
| يقوم النظام بعرض مجموعة من الحقول المقروءة الممثلة بخلفية رمادية وتمثل هذه الحقول بيانات      |    |
| المكلف التي لا يسمح بتعديلها.                                                                 | 8  |
| بعد تعبئة جميع التبويبات وقيام المكلف بالنقر على زر "حفظ الكل" ، تظهر للمكلف رسالة تبين إرسال |    |
| طلب "البيانات الشخصية والمالية" بنجاح في حال عدم وجود أي تنبيه يعيق عملية الإرسال.            | 9  |
| بعد النقر على "موافق"، يتم نقل الطلب إلى صفحة "طلباتي".                                       | 10 |
| <b>ت إنجاز الخدمة :</b> مباشرة                                                                | وق |

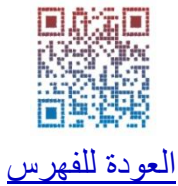

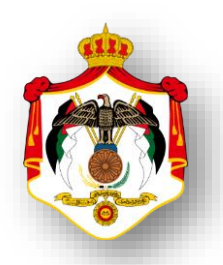

| اسم الخدمة : عرض بيان ضر ائب اجمالي دخل                                                                    |     |
|----------------------------------------------------------------------------------------------------|-----|
| خطوات الحصول على الخدمة                                                                                    |     |
| الدخول الى النظام الالكتروني للحصول على خدمات الدائرة من خلال موقع الدائرة الالكتروني:                     | 1   |
| https://etax.istd.gov.jo/Login.aspx                                                                        | I   |
| النقر على ايقونة الخدمات الالكترونية                                                                       | 2   |
| ادخال اسم المستخدم (الرقم الضريبي) و ادخال كلمة السر                                                       | 3   |
| اختيار بيان الضرائب من شريط التصفح العلوي .                                                                | 4   |
| اختيار بيان ضرائب اجمالي دخل من القائمة المنسدلة لاختيار بيان الضرائب                                      | 5   |
| يقوم النظام بعرض بيان الضرائب الإجمالي لضريبة الدخل لآخر تحديث لتاريخه. يشمل هذا البيان                    |     |
| التفاصيل التالية:                                                                                          |     |
| - مجموعة من الحقول المقروءة والممثلة بخلفية رمادية                                                         |     |
| <ul> <li>قائمة بجهات العمل التي مارس بها المكلف أي نشاط ترتب عليه ضريبة دخل بالإضافة إلى بيانات</li> </ul> |     |
| أساسية مساندة لكل جهة عمل. وتظهر هذه القائمة للمكلفين من نوع "مستخدمين" أو "أفراد"                         |     |
| فقط.                                                                                                    | C   |
| <ul> <li>قائمة بالشركاء المساهمين (إن وجد) بالإضافة إلى بيانات أساسية مساندة لكل شريك. ويمكن أن</li> </ul> | б   |
| تظهر هذه القائمة لأي نوع من المكلفين باستثناء "المستخدمين".                                                |     |
| <ul> <li>جدول يفصل البيانات المالية المتعلقة بضريبة الدخل لكل سنة مالية قدَم لها كشف التقدير</li> </ul>    |     |
| الذاتي. ويشمل هذا الجدول البيانات التالية ، ( السنة، الضريبة ، المدفوع، الرصيد، تاريخ                      |     |
| استلام الكشف، تاريخ أخر حركة، الحركة ، إجمالي الضريبة ، إجمالي المدفوع، إجمالي الرديات                     |     |
| المقبوضة، إجمالي الرصيد، مجموع الأرصدة المعلقة، المبلغ المقسط ،الرصيد المطلوب.                             |     |
| لطباعة بيان ضرائب اجمالي دخل النقر على زر طباعة                                                            | 7   |
| إنجاز الخدمة : مباشرة                                                                                      | وقت |

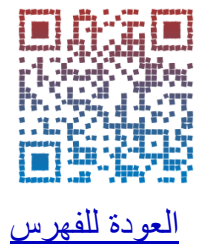

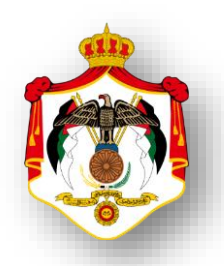

| اسم الخدمة : عرض بيان ضر ائب تفصيلي دخل                                                |     |
|----------------------------------------------------------------------------------------|-----|
| خطوات الحصول على الخدمة                                                                |     |
| الدخول الى النظام الالكتروني للحصول على خدمات الدائرة من خلال موقع الدائرة الالكتروني: | 1   |
| https://etax.istd.gov.jo/Login.aspx                                                    |     |
| النقر على ايقونة الخدمات الالكترونية                                                   | 2   |
| ادخال اسم المستخدم (الرقم الضريبي)                                                     | 3   |
| ادخال كلمة السر                                                                        | 4   |
| اختيار بيان الضرائب من شريط التصفح العلوي .                                            | 5   |
| اختيار <b>بيان ضرائب تفصيلي دخل</b> من القائمة المن <i>سد</i> لة لاختيار بيان الضرائب  | 6   |
| يقوم النظام بعرض بيان الضرائب التفصيلي لضريبة الدخل لآخر تحديث لتاريخه.                | 7   |
| لطباعة بيان ضرائب تفصيلي دخل النقر على زر طباعة                                        | 8   |
| ، إنجاز الخدمة : م <sup>باشرة</sup>                                                    | وقت |

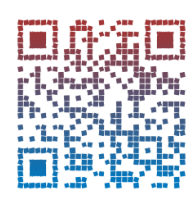

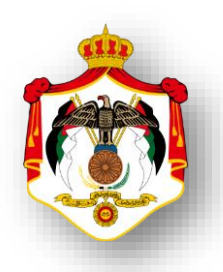

| اسم الخدمة : عرض بيان ضر ائب اجمالي مبيعات                                                   |    |
|----------------------------------------------------------------------------------------------|----|
| خطوات الحصول على الخدمة                                                                      |    |
| الدخول الى النظام الالكتروني للحصول على خدمات الدائرة من خلال موقع الدائرة الالكتروني:       | _  |
| https://etax.istd.gov.jo/Login.aspx                                                          | 1  |
| النقر على ايقونة الخدمات الالكترونية                                                         | 2  |
| ادخال اسم المستخدم (الرقم الضريبي)                                                           | 3  |
| ادخال كلمة السر                                                                              | 4  |
| اختيار بيان الضرائب من شريط التصفح العلوي .                                                  | 5  |
| اختيار بيان ضرائب اجمالي مبيعات من القائمة المنسدلة لاختيار بيان الضرائب                     | 6  |
| يقوم النظام بعرض مجموعة من الحقول المقروءة والممثلة بخلفية رمادية .                          | 7  |
| لكلف باختيار رقم مصدر دخل من القائمة المنسدلة لحقل "تسلسل مصدر الدخل". وبناءً عليه يسترجع    | 8  |
| النظام اسم تسلسل مصدر الدخل المختار والذي يساعد المكلف على تمييز اختياره.                    | 0  |
| لكلف باختيار تصنيف للضريبة من القائمة المنسدلة لحقل "تصنيف الضريبة".                         | 9  |
| يقوم النظام بعرض بيان الضرائب الإجمالي لضريبة المبيعات لآخر تحديث لتاريخه. يشمل هذا البيان   |    |
| التفاصيل التالية:                                                                            |    |
| - جدول يفصل البيانات المالية المتعلقة بضريبة المبيعات وتسلسل رقم الدخل وتصنيف الضريبة        |    |
| المختارة. يفصل هذا البيان لكل سنة مالية قدم لها إقرار مبيعات. ويشمل هذا الجدول البيانات      |    |
| التالية:                                                                                     | 10 |
| - رابط السنة/ مدين/ دائن                                                                     |    |
| <ul> <li>رصيد/ رمز الفترة/ آخر فترة</li> </ul>                                               |    |
| - تاريخ آخر حركة/                                                                            |    |
| <ul> <li>الحركة/ إجمالي مدين / إجمالي دائن/ إجمالي رصيد</li> </ul>                           |    |
| النقر على "رابط السنة" لعرض البيان السنوي/ مبيعات                                            | 11 |
| يقوم النظام بعرض بيان الضرائب السنوي لضريبة المبيعات للسنة المختارة لآخر تحديث لتاريخه. يشمل | 17 |
| هذا البيان التفاصيل التالية:                                                                 | 12 |

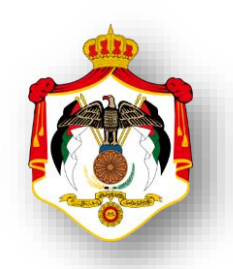

| ت وتسلسل رقم الدخل وتصنيف الضريبة            | ت المالية المتعلقة بضريبة المبيعاه | - جدول يفصل البيانا،      |    |
|----------------------------------------------|------------------------------------|---------------------------|----|
| فترة قدم لها إقرار مبيعات. ويشمل هذا         | المختارة. يفصل هذا البيان لكل      | المختارة التابع للسنة     |    |
|                                              | الية:                              | الجدول البيانات الت       |    |
| -:<br>Ö:-                                    | ن/دائن                             | - رابط الفترة /مدي        |    |
| ИМОМАЛОМ                                     | بر حركة/الحركة                     | - الرصيد/تاريخ أخ         |    |
|                                              | مالي دائن/إجمالي رصيد              | - إجمالي مدين/إج          |    |
| ف العودة إلى البيان الإجمالي/ المبيعات       | متعراض البيان السنوي/ مبيعان       | النقر على رابط الفترة لاس | 13 |
| للسنة والفترة المختارتين لآخر تحديث لتاربخه. | بان التفصيلي لضرببة المبيعات       | يقوم النظام بعرض الب      |    |
| بضريبة المبيعات وتسلسل رقم الدخل وتصنيف      | ية معتقة المتعلقة المتعلقة         | يشمل هذا البيان جدول      |    |
| صل هذا البيان الحركات المالية. ويشمل هذا     | للسنة والفترة المختارتين. يفد      | الضريبة المختارة التابع   | 14 |
|                                              | :                                  | الجدول البيانات التالية   | 14 |
| -`@`-                                        | /مدين/ دائن                        | - الحركة المالية/ المبلغ  |    |
| NOTAVOIN                                     | 7/ الترحيل                         | - تاريخ الحركة/الحركة     |    |
| ž                                            | مالي مبيعات النقر على زر طباعا     | لطباعة بيان ضرائب اجر     | 15 |
|                                              | مباشرة                             | فت إنجاز الخدمة :         | وة |

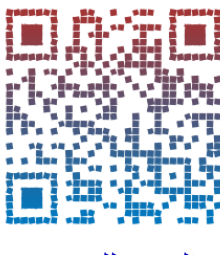

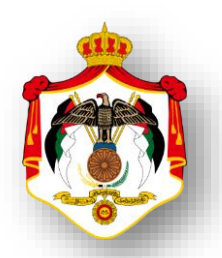

| اسم الخدمة : عرض بيان اقتطاعات الرو اتب (أر/٢)                                            |     |
|-------------------------------------------------------------------------------------------|-----|
| خطوات الحصول على الخدمة                                                                   |     |
| الدخول الى النظام الالكتروني للحصول على خدمات الدائرة من خلال موقع الدائرة الالكتروني:    | 1   |
| https://etax.istd.gov.jo/Login.aspx                                                       | I   |
| النقر على ايقونة الخدمات الالكترونية                                                      | 2   |
| ادخال اسم المستخدم (الرقم الضريبي)                                                        | 3   |
| ادخال كلمة السر                                                                           | 4   |
| اختيار بيان الضرائب من شريط التصفح العلوي .                                               | 5   |
| اختيار بيان اقتطاعات الرواتب (أر/٢) من القائمة المنسدلة لاختيار بيان الضرائب              | 6   |
| يقوم النظام بعرض بيان اقتطاعات الرواتب (أر/٢) لأخر تحديث تاريخه. يشمل هذا البيان التفاصيل |     |
| التالية:                                                                                  |     |
| - السنة/من شهر/الى شهر                                                                    |     |
| - الرواتب المدفوعة                                                                        |     |
| - الدخول المقتطعة                                                                         | 7   |
| - الخدمات المقتطعة                                                                        |     |
| - غرامة تأخير                                                                             |     |
| - مصدقة الرواتب                                                                           |     |
| <ul> <li>رمز اخر حركة/نوع اخر حركة/تاريخ اخر حركة</li> </ul>                              |     |
| النقر على زر طباعة لطباعة بيان اقتطاعات الرواتب (أر/٢)                                    | 8   |
| إنجاز الخدمة :                                                                            | وقت |

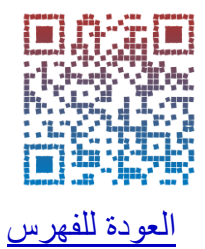

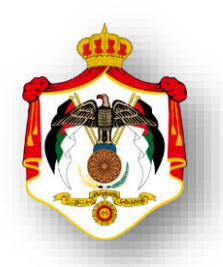

| اسم الخدمة : عرض بيان ضر ائب اقتطاعات أخرى                                             |     |
|----------------------------------------------------------------------------------------|-----|
| خطوات الحصول على الخدمة                                                                |     |
| الدخول الى النظام الالكتروني للحصول على خدمات الدائرة من خلال موقع الدائرة الالكتروني: | 1   |
| https://etax.istd.gov.jo/Login.aspx                                                    | •   |
| النقر على ايقونة الخدمات الالكترونية                                                   | 2   |
| ادخال اسم المستخدم (الرقم الضريبي)                                                     | 3   |
| ادخال كلمة السر                                                                        | 4   |
| اختيار بيان الضرائب من شريط التصفح العلوي .                                            | 5   |
| اختيار بيان ضرائب اقتطاعات اخرى من القائمة المنسدلة لاختيار بيان الضرائب               | 6   |
| يقوم النظام بعرض بيان ضرائب اقتطاعات أخرى لأخر تحديث تاريخه. يشمل هذا البيان التفاصيل  |     |
| التالية:                                                                               |     |
| - السنة                                                                                | 7   |
| - الضريبة                                                                              |     |
| - المدفوع                                                                              |     |
| - الرصيد                                                                               |     |
| النقر على زر <b>طباعة</b> لطباعة بيان ضرائب اقتطاعات أخرى                              | 8   |
| إنجاز الخدمة : مباشرة                                                                  | وقت |

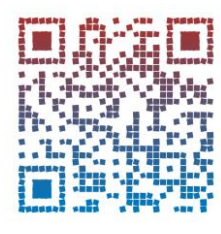

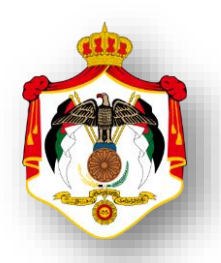

| اسم الخدمة : عرض بيان رصيد المساهمة الوطنية                                             |         |
|-----------------------------------------------------------------------------------------|---------|
| خطوات الحصول على الخدمة                                                                 |         |
| الدخول الى النظام الالكتروني للحصول على خدمات الدائرة من خلال موقع الدائرة الالكتروني:  | 1       |
| https://etax.istd.gov.jo/Login.aspx                                                     | 1       |
| النقر على ايقونة الخدمات الالكترونية                                                    | 2       |
| ادخال اسم المستخدم (الرقم الضريبي)                                                      | 3       |
| ادخال كلمة السر                                                                         | 4       |
| اختيار بيان الضرائب من شريط التصفح العلوي .                                             | 5       |
| اختيار بيان رصيد المساهمة الوطنية من القائمة المنسدلة لاختيار بيان الضرائب              | 6       |
| يقوم النظام بعرض بيان رصيد المساهمة الوطنية لأخر تحديث تاريخه. يشمل هذا البيان التفاصيل |         |
| التالية:                                                                                |         |
| - السنة                                                                                 |         |
| - ضريبة المساهمة الوطنية                                                                |         |
| - المدفوع / الرصيد                                                                      |         |
| - تاريخ استلام الكشف                                                                    | 7       |
| - تاريخ اخر حركة                                                                        |         |
| - الحركة                                                                                |         |
| - اجمالي ضريبة المساهمة الوطنية                                                         |         |
| - اجمالي المدفوع                                                                        |         |
| - اجمالي الرصيد                                                                         |         |
| لطباعة بيان رصيد المساهمة الوطنية النقر على زر طباعة                                    | 8       |
| <b>ازالخدمة:</b> <sup>مباشرة</sup>                                                      | وقت إنج |

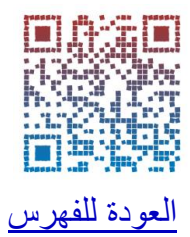

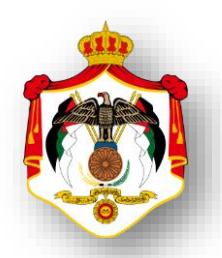

| اسم الخدمة: عرض ايصالاتي                                                                            |       |
|----------------------------------------------------------------------------------------------------|-------|
| خطوات الحصول على الخدمة                                                                             |       |
| الدخول الى النظام الالكتروني للحصول على خدمات الدائرة من خلال موقع الدائرة الالكتروني:              | 1     |
| https://etax.istd.gov.jo/Login.aspx                                                                 |       |
| النقر على ايقونة الخدمات الالكترونية                                                                | 2     |
| ادخال اسم المستخدم (الرقم الضريبي)                                                                  | 3     |
| ادخال كلمة السر                                                                                     | 4     |
| اختيار الدفعات من شريط التصفح العلوي .                                                              | 5     |
| اختيار ايصالاتي من القائمة المن <i>سد</i> لة لاختيار الدفعات                                        | 6     |
| تظهر شاشة <b>الإيصالات</b> تلقائيا، وعليه يقوم المكلف بتحديد ( رقم الوصل ، نوع الضريبة ، السنة ، من | 7     |
| فترة، الى فترة)                                                                                     |       |
| النقر على زر "بحث" يعرض النظام نتائج البحث عن الإيصالات في الأسفل مع إمكانية استعراض                |       |
| تفاصيل الايصال بالنقر على السهم الموجود في أول سطر الإيصال.                                         |       |
| وتظهر البيانات التالية (رقم الوصل، رقم الدفع الالكتروني (ان وجد)، تاريخ الوصل، الوقت، اجمالي قيمة   | 8     |
| الوصل).                                                                                             |       |
| النقر على زر طباعة، حيث يظهر الإيصال على شاشة منفصلة للإستعراض والطباعة.                            | 9     |
| نجازالخدمة: مباشرة                                                                                  | وقت إ |

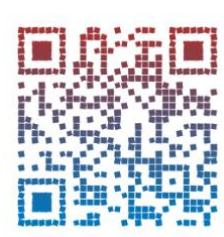

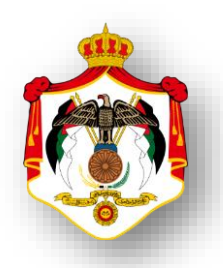

| اسم الخدمة: طلب تعديل ايصالات                                                                                                    |       |
|----------------------------------------------------------------------------------------------------|-------|
| خطوات الحصول على الخدمة                                                                                                    |       |
| الدخول الى النظام الالكتروني للحصول على خدمات الدائرة من خلال موقع الدائرة الالكتروني:                                                                                 | 1     |
| https://etax.istd.gov.jo/Login.aspx                                                                                                    | I     |
| النقر على ايقونة الخدمات الالكترونية                                                                                                    | 2     |
| ادخال اسم المستخدم (الرقم الضريبي)                                                                                                    | 3     |
| ادخال كلمة السر                                                                                                    | 4     |
| اختيار <b>الخدمات الداخلية</b> من شريط التصفح العلوي.                                                                                                    | 5     |
| اختيار ارسال طلب خدمة داخلية من القائمة المنسدلة لاختيار الخدمات الداخلية                                                                                              | 6     |
| اختيار من القائمة المنسدلة خيار طلب تعديل ايصالات والنقر على زر التالي.                                                                                                | 7     |
| تظهر شاشة لتعبئة جميع الحقول المطلوبة والاطلاع على تعليمات انشاء الطلب وارفاق الوثائق المطلوبة<br>ملاحظة : يجوز تعديل :-<br>- تعديل بيانات الوصل<br>- تعديل صاحب الوصل | 8     |
| النقر على زر ارسال الطلب                                                                                                    | 9     |
| نجاز الخدمة : ۲ ايام عمل                                                                                                    | وقت إ |

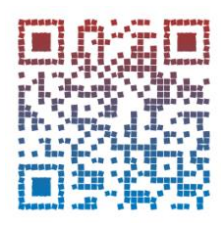

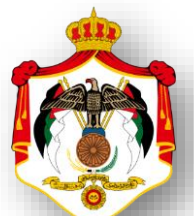

| اسم الخدمة : اصدار امردفع الكتروني                                                                                                    |    |
|----------------------------------------------------------------------------------------------------|----|
| خطوات الحصول على الخدمة                                                                                                    |    |
| الدخول الى النظام الالكتروني للحصول على خدمات الدائرة من خلال موقع الدائرة الالكتروني:                                                                                                    | 1  |
| https://etax.istd.gov.jo/Login.aspx                                                                                                    |    |
| النقر على ايقونة الخدمات الالكترونية                                                                                                    | 2  |
| ادخال اسم المستخدم (الرقم الضريبي)                                                                                                    | 3  |
| ادخال كلمة السر                                                                                                    | 4  |
| اختيار <b>الدفعات</b> من شريط التصفح العلوي .                                                                                                    | 5  |
| اختيار اصدار امردفع من القائمة المنسدلة لاختيار الدفعات                                                                                                    | 6  |
| تظهر شاشة امر الدفع تلقائيا، وعليه يقوم المكلف ادخل الرمز الظاهر في الخانة المخصصة                                                                                                    | 7  |
| النقر على زر "بحث" يعرض النظام نتائج البحث عن الإيصالات في الأسفل مع إمكانية استعراض<br>تفاصيل الايصال بالنقر على السهم الموجود في أول سطر الإيصال.<br>وتظهر البيانات التالية :<br>(رقم الوصل، رقم الدفع الالكتروني (ان وجد)، تاريخ الوصل، الوقت، اجمالي قيمة الوصل).                                              | 8  |
| النقر على زر استعلام لغايات الدفع .                                                                                                    | 9  |
| سيقوم النظام بتحويلك إلى صفحة " الاستعلام عن الارصدة الضريبية لغايات الدفع الالكتروني" والتي<br>تحتوي على أرصدة ضريبة الدخل، ضريبة المبيعات، الأقساط، الاقتطاعات والدفعة على الحساب) / نختار<br>الرصيد الذي سنصدر امر دفع له والنقر على زر :<br>اعداد امر القبض / او اعداد امر القبض مع تعليق غرامات التأخير 0.004 | 10 |
| يظهر في رقم الدفع الالكتروني في الخانة المخصصة .                                                                                                    | 11 |
| النقر على زر طباعة امر القبض ، حيث يظهر امر القبض على شاشة منفصلة للإستعراض والطباعة.<br>ملاحظة: إن أمر القبض الظاهر يستخدم فقط لغايات الدفع الالكتروني،ولغاية الدفع خلال اليوم فقط                                                                                                    | 12 |
| ت إنجاز الخدمة : مباشرة                                                                                                    | وق |

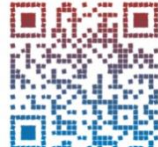

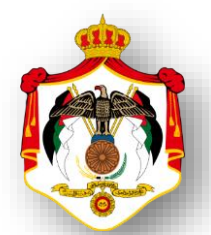

| اسم الخدمة : عرض اقساط ضريبة الدخل                                                      |    |
|-----------------------------------------------------------------------------------------|----|
| خطوات الحصول على الخدمة                                                                 |    |
| الدخول الى النظام الالكتروني للحصول على خدمات الدائرة من خلال موقع الدائرة الالكتروني:  | 1  |
| https://etax.istd.gov.jo/Login.aspx                                                     | I  |
| النقر على ايقونة الخدمات الالكترونية                                                    | 2  |
| ادخال اسم المستخدم (الرقم الضرببي)                                                      | 3  |
| ادخال كلمة السر                                                                         | 4  |
| اختيار الاقساط من شريط التصفح العلوي .                                                  | 5  |
| اختيار عرض خطة اقساط ضريبة الدخل من القائمة المنسدلة لاختيار الاقساط                    | 6  |
| يقوم النظام بعرض مجموعة من الحقول المقروءة الممثلة بخلفية رمادية يجب إدخال السنة في حقل | 7  |
| "السنة" و النقر على زر "عرض الخطة"                                                      | /  |
| يقوم النظام بعرض جدولة اقساط لضريبة الدخل لآخر تحديث لتاريخه.                           |    |
| - القسط/السنة                                                                           |    |
| - تاريخ الاستحقاق                                                                       |    |
| - ضريبة الدخل                                                                           |    |
| - ضريبة الخدمات                                                                         |    |
| - الضريبة المضافة                                                                       |    |
| - غرامة تأخير تسديد القسط                                                               | 8  |
| - فوائد الأقساط                                                                         |    |
| - عدد أشهر التأخير                                                                      |    |
| - تاريخ الوصل / رقم الوصل                                                               |    |
| <ul> <li>مجموع ضريبة الدخل / مجموع ضريبة الخدمات</li> </ul>                             |    |
| - مجموع الضريبة المضافة / مجموع غرامة تأخير تسديد القسط                                 |    |
| - مجموع فوائد الأقساط                                                                   |    |
| النقر على زر الطباعة لطباعة الخطة                                                       | 9  |
| ت إنجاز الخدمة : مباشرة                                                                 | وق |

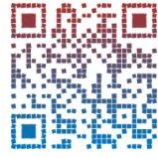

| اسم الخدمة : عرض اقساط ضريبة المبيعات                                                          |      |
|------------------------------------------------------------------------------------------------|------|
| خطوات الحصول على الخدمة                                                                        |      |
| .خول الى النظام الالكتروني للحصول على خدمات الدائرة من خلال موقع الدائرة الالكتروني:           | 1 ال |
| https://etax.istd.gov.jo/Login.aspx                                                            |      |
| قر على ايقونة الخدمات الالكترونية                                                              | 2 ال |
| خال اسم المستخدم (الرقم الضريبي)                                                               | 3 اد |
| خال كلمة السر                                                                                  | 4 اد |
| لتيار بيان الضرائب من شريط التصفح العلوي .                                                     | -1 5 |
| لتيار بيان ضرائب إجمالي/ مبيعات من القائمة المنسدلة لاختيار بيان الضرائب                       | -1 6 |
| وم النظام بعرض مجموعة من الحقول المقروءة الممثلة بخلفية رمادية                                 | 7 يق |
| إدخال السنة في حقل " <b>السنة" و</b> النقر على زر "ا <b>سترجاع</b> "                           | 8    |
| م النظام بعرض بيان جدولة ضريبة المبيعات لآخر تحديث لتاريخه. يشمل هذا البيان التفاصيل التالية : | يقر  |
| جدول يفصل البيانات المالية المتعلقة بأقساط ضريبة المبيعات:                                     | -    |
| <ul> <li>رقم تسلسل مصدر الدخل ، تاريخ التقسيط</li> </ul>                                       |      |
| <ul> <li>تاريخ أول تقسيط ،عدد الأقساط</li> </ul>                                               |      |
| - الضريبة ، الغرامات                                                                           |      |
| جدول يفصل فترات المتعلقة بأقساط ضريبة المبيعات:                                                | -    |
| <ul> <li>النوع ، السنة ، الفترة ، الضريبة ، غرامات المثلي</li> </ul>                           | 9    |
| - الضريبة المدفوعة ،غرامة ٢٠٠٤                                                                 |      |
| <ul> <li>باقي الضريبة ، باقي غرامة</li> </ul>                                                  |      |
| جدول يفصل الأقساط المتعلقة بضريبة المبيعات:                                                    | -    |
| <ul> <li>تسلسل ، نوع ، السنة ، الفترة ، تاريخ الاستحقاق</li> </ul>                             |      |
| <ul> <li>الضريبة ،غرامات المثلي ،غرامة ٠,٠٠٤ ،فائدة ٠,٠٩ %،رقم الشيك.</li> </ul>               |      |
|                                                                                                |      |
| نجاز الخدمة : مباشرة                                                                           | وقت  |

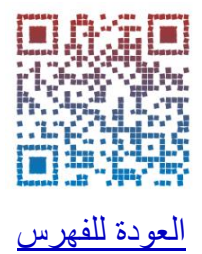

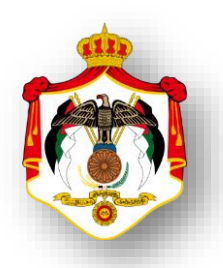

| اسم الخدمة : اعتراض على قرار تدقيق / تقدير (دخل/ مبيعات)                               |     |
|----------------------------------------------------------------------------------------|-----|
| خطوات الحصول على الخدمة                                                                |     |
| الدخول الى النظام الالكتروني للحصول على خدمات الدائرة من خلال موقع الدائرة الالكتروني: | 1   |
| https://etax.istd.gov.jo/Login.aspx                                                    | I   |
| النقر على ايقونة الخدمات الالكترونية                                                   | 2   |
| ادخال اسم المستخدم (الرقم الضريبي)                                                     | 3   |
| ادخال كلمة السر                                                                        | 4   |
| اختيار <b>الخدمات الداخلية</b> من شريط التصفح العلوي.                                  | 5   |
| اختيار ارسال طلب خدمة داخلية من القائمة المنسدلة لاختيار الخدمات الداخلية              | 6   |
| اختيار من القائمة المنسدلة خيار اعتراض على تدقيق / تقدير والنقر على زر التالي.         | 7   |
| تظهر شاشة لتعبئة جميع الحقول والاطلاع على تعليمات انشاء الطلب وارفاق الوثائق           |     |
| المطلوبة مع ضرورة تحديد اسباب الاعتراض و تعبئة نموذج اعتراض على التدقيق                | 8   |
| والتقدير.                                                                              |     |
| النقر على زر ارسال الطلب                                                               | 9   |
| ن إنجاز الخدمة : ٩٠ يوم عمل                                                            | وقت |

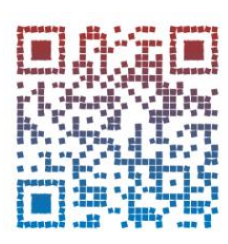

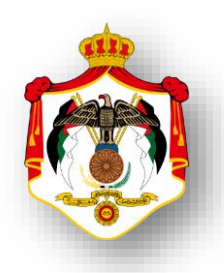

| اسم الخدمة : طلب تعديل اقرار ضريبة الدخل                                                          |   |
|---------------------------------------------------------------------------------------------------|---|
| خطوات الحصول على الخدمة                                                                           |   |
| الدخول الى النظام الالكتروني للحصول على خدمات الدائرة من خلال موقع الدائرة الالكتروني:            | 1 |
| https://etax.istd.gov.jo/Login.aspx                                                               |   |
| النقر على ايقونة الخدمات الالكترونية                                                              | 2 |
| ادخال اسم المستخدم (الرقم الضريبي)                                                                | 3 |
| ادخال كلمة السر                                                                                   | 4 |
| اختيار <b>الخدمات الداخلية</b> من شريط التصفح العلوي.                                             | 5 |
| اختيار ارسال طلب خدمة داخلية من القائمة المنسدلة لاختيار الخدمات الداخلية                         | 6 |
| اختيار من القائمة المن <i>سد</i> لة خيار <b>طلب تعديل اقرار ضريبة الدخل</b> والنقر على زر التالي. | 7 |
| تظهر شاشة لتعبئة جميع الحقول والاطلاع على تعليمات انشاء الطلب وارفاق الوثائق المطلوبة و تعبئة     |   |
| نموذج من التالي: (تعديل اقرار دخل مستخدمين ،تعديل اقرار دخل افراد،تعديل اقرار                     | 8 |
| دخل شرکات مساهمة) دخل شرکات مساهمه                                                                |   |
| النقر على زر ارسال الطلب                                                                          | 9 |
| وقت إنجاز الخدمة : ٢ ايام عمل                                                                     | ) |

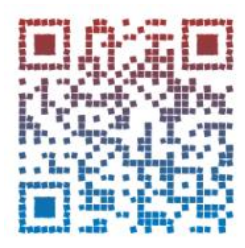

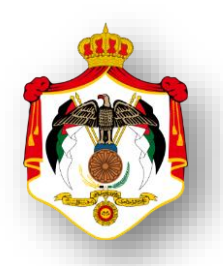

| اسم الخدمة : طلب تعديل اقرار ضريبة المبيعات                                                          |    |
|----------------------------------------------------------------------------------------------------|----|
| خطوات الحصول على الخدمة                                                                              |    |
| الدخول الى النظام الالكتروني للحصول على خدمات الدائرة من خلال موقع الدائرة الالكتروني:               | 1  |
| https://etax.istd.gov.jo/Login.aspx                                                                  | I  |
| النقر على ايقونة الخدمات الالكترونية                                                                 | 2  |
| ادخال اسم المستخدم (الرقم الضريبي)                                                                   | 3  |
| ادخال كلمة السر                                                                                      | 4  |
| اختيار <b>الخدمات الداخلية</b> من شريط التصفح العلوي.                                                | 5  |
| اختيار ارسال طلب خدمة داخلية من القائمة المنسدلة لاختيار الخدمات الداخلية                            | 6  |
| اختيار من القائمة المن <i>سد</i> لة خيار <b>طلب تعديل اقرار ضريبة المبيعات</b> والنقر على زر التالي. | 7  |
| تظهر شاشة لتعبئة جميع الحقول والاطلاع على تعليمات انشاء الطلب وارفاق الوثائق                         |    |
| المطلوبة                                                                                             | 8  |
| النقر على زر ارسال الطلب                                                                             | 9  |
| ت إنجاز الخدمة : ۲ ايام عمل                                                                          | وق |

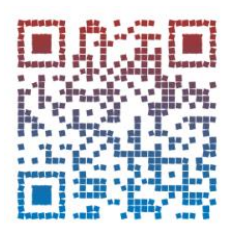

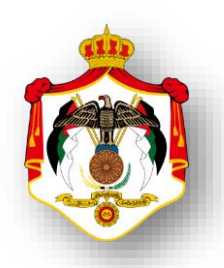

| اسم الخدمة: طلب تقسيط ضريبة الدخل                                                                                                    |    |
|----------------------------------------------------------------------------------------------------|----|
| خطوات الحصول على الخدمة                                                                                                    |    |
| الدخول الى النظام الالكتروني للحصول على خدمات الدائرة من خلال موقع الدائرة الالكتروني:                                                | 1  |
| https://etax.istd.gov.jo/Login.aspx                                                                                                   |    |
| النقر على ايقونة الخدمات الالكترونية                                                                                                  | 2  |
| ادخال اسم المستخدم (الرقم الضريبي)                                                                                                    | 3  |
| ادخال كلمة السر                                                                                                    | 4  |
| اختيار <b>الخدمات الداخلية</b> من شريط التصفح العلوي.                                                                                 | 5  |
| اختيار ارسال طلب خدمة داخلية من القائمة المنسدلة لاختيار الخدمات الداخلية                                                             | 6  |
| اختيار من القائمة المنسدلة خيار <b>طلب تقسيط دخل اوطلب تقسيط مبيعات</b> والنقر على زر التالي.                                         | 7  |
| تظهر شاشة لتعبئة جميع الحقول المطلوبة والاطلاع على تعليمات انشاء الطلب وارفاق نموذج طلب<br>التقسيط و الوثائق المطلوبة .               | 8  |
| النقر على زر ارسال الطلب                                                                                                    | 9  |
| اذا كانت الدفعة الاولى ٢٥٪ او اكثر تحتاج الى ٢ يوم عمل<br>مت إنجاز الخدمة :<br>اذا كانت الدفعة الاولى أقل من ٢٥٪ تحتاج الى ٤ ايام عمل | وق |

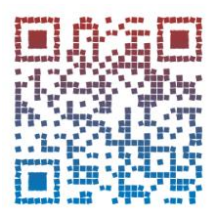

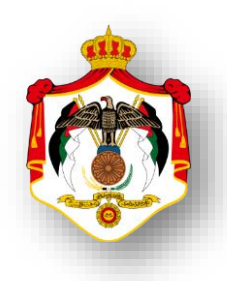

| اسم الخدمة: طلب تقسيط ضريبة المبيعات                                                                                                 |    |
|----------------------------------------------------------------------------------------------------|----|
| خطوات الحصول على الخدمة                                                                                                    |    |
| الدخول الى النظام الالكتروني للحصول على خدمات الدائرة من خلال موقع الدائرة الالكتروني:                                               | 1  |
| https://etax.istd.gov.jo/Login.aspx                                                                                                  |    |
| النقر على ايقونة الخدمات الالكترونية                                                                                                 | 2  |
| ادخال اسم المستخدم (الرقم الضريبي)                                                                                                   | 3  |
| ادخال كلمة السر                                                                                                    | 4  |
| اختيار <b>الخدمات الداخلية</b> من شريط التصفح العلوي.                                                                                | 5  |
| اختيار ارسال طلب خدمة داخلية من القائمة المنسدلة لاختيار الخدمات الداخلية                                                            | 6  |
| اختيار من القائمة المنسدلة خيار <b>طلب تقسيط دخل او طلب تقسيط مبيعات</b> والنقر على زر التالي.                                       | 7  |
| تظهر شاشة لتعبئة جميع الحقول المطلوبة والاطلاع على تعليمات انشاء الطلب وارفاق نموذج طلب                                              | 0  |
| التقسيط و الوثائق المطلوبة .                                                                                                    | 0  |
| النقر على زر ارسال الطلب                                                                                                    | 9  |
| اذا كانت الدفعة الاولى ٢٥٪ او اكثر تحتاج الى ٢ يوم عمل<br>ت إنجاز الخدمة :<br>اذا كانت الدفعة الاولى أقل من ٢٥٪ تحتاج الى ٤ ايام عمل | وق |

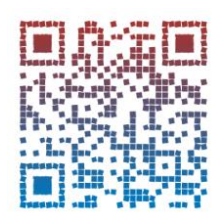

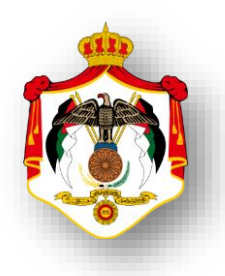

| اسم الخدمة : طلب رد الضريبة                                                                    |   |
|------------------------------------------------------------------------------------------------|---|
| خطوات الحصول على الخدمة                                                                        |   |
| الدخول الى النظام الالكتروني للحصول على خدمات الدائرة من خلال موقع الدائرة الالكتروني:         | 4 |
| https://etax.istd.gov.jo/Login.aspx                                                            | 1 |
| النقر على ايقونة الخدمات الالكترونية                                                           | 2 |
| ادخال اسم المستخدم (الرقم الضريبي)                                                             | 3 |
| ادخال كلمة السر                                                                                | 4 |
| اختيار <b>الخدمات الداخلية</b> من شريط التصفح العلوي.                                          | 5 |
| اختيار ارسال طلب خدمة داخلية من القائمة المنسدلة لاختيار الخدمات الداخلية                      | 6 |
| اختيار من القائمة المنسدلة خيار طلب رد والنقر على زر التالي.                                   | 7 |
| تظهر شاشة لتعبئة جميع الحقول المطلوبة والاطلاع على تعليمات انشاء الطلب وارفاق الوثائق المطلوبة |   |
| تعبئة نموذج من التالي: (طلب رد ضريبة الدخل / المساهمة الوطنية ، طلب رد ضريبة المبيعات لغير     |   |
| المسجلين عن السلع والخدمات المصدرة ، طلب رد ضريبة المبيعات للمسجلين التي مضى عليها اكثر من     | 8 |
| ۲ اشہر) .                                                                                      |   |
| النقر على زر ارسال الطلب                                                                       | 9 |
| وقت إنجاز الخدمة :<br>ضريبة المبيعات / ١٥ يوم عمل                                              | L |

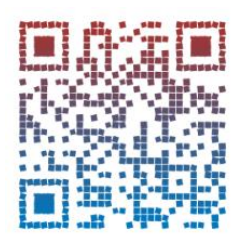

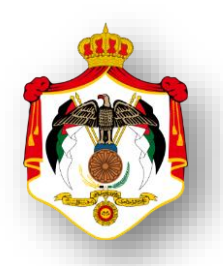

| اسم الخدمة : طلب تفعيل الرقم الضريبي لمرة واحدة                                        |     |
|----------------------------------------------------------------------------------------|-----|
| خطوات الحصول على الخدمة                                                                |     |
| الدخول الى النظام الالكتروني للحصول على خدمات الدائرة من خلال موقع الدائرة الالكتروني: | 1   |
| https://etax.istd.gov.jo/Login.aspx                                                    |     |
| النقر على ايقونة الخدمات الالكترونية                                                   | 2   |
| ادخال اسم المستخدم (الرقم الضربي)                                                      | 3   |
| ادخال كلمة السر                                                                        | 4   |
| اختيار <b>الخدمات الداخلية</b> من شريط التصفح العلوي.                                  | 5   |
| اختيار ارسال طلب خدمة داخلية من القائمة المنسدلة لاختيار الخدمات الداخلية              | 6   |
| اختيار من القائمة المنسدلة خيار <b>طلب تفعيل رقم ضريبي</b> والنقر على زر التالي.       | 7   |
| تظهر شاشة لتعبئة جميع الحقول المطلوبة وكتابة الشروحات للطلب والاطلاع على تعليمات انشاء |     |
| الطلب وارفاق الوثائق المطلوبة و تعبئة نموذج طلب تفعيل الرقم الضريبي لمرة واحدة         | 8   |
| لتحديد سبب التفعيل للرقم الضريبي.                                                      |     |
| النقر على زر ارسال الطلب                                                               | 9   |
| إنجاز الخدمة : يوم عمل                                                                 | وقت |

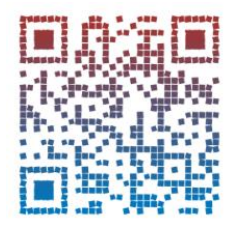

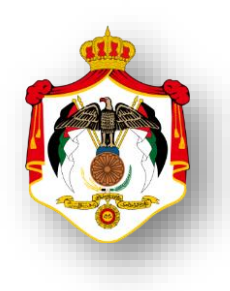

| اسم الخدمة : طلب رفع سقف الاستيراد                                                           |   |
|----------------------------------------------------------------------------------------------|---|
| خطوات الحصول على الخدمة                                                                      |   |
| الدخول الى النظام الالكتروني للحصول على خدمات الدائرة من خلال موقع الدائرة الالكتروني:       | 1 |
| https://etax.istd.gov.jo/Login.aspx                                                          |   |
| النقر على ايقونة الخدمات الالكترونية                                                         | 2 |
| ادخال اسم المستخدم (الرقم الضريبي)                                                           | 3 |
| ادخال كلمة السر                                                                              | 4 |
| اختيار <b>الخدمات الداخلية</b> من شريط التصفح العلوي.                                        | 5 |
| اختيار ارسال طلب خدمة داخلية من القائمة المنسدلة لاختيار الخدمات الداخلية                    | 6 |
| اختيار من القائمة المن <i>سد</i> لة خيار <b>سقف الاستيراد</b> والنقر على زر التالي.          | 7 |
| تظهر شاشة لتعبئة جميع الحقول المطلوبة وكتابة الشروحات للطلب والاطلاع على تعليمات انشاء الطلب |   |
| وارفاق الوثائق المطلوبة و تعبئة نموذج عدم ممانعة بطاقة مستورد .                              | 8 |
| النقر على زر ارسال الطلب                                                                     | 9 |
| وقت إنجاز الخدمة : يو م عمل                                                                  |   |

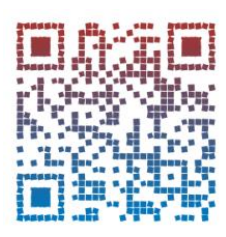

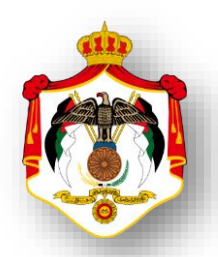

| اسم الخدمة : طلب رفع الحجز                                                                                                    |       |
|----------------------------------------------------------------------------------------------------|-------|
| خطوات الحصول على الخدمة                                                                                                    |       |
| الدخول الى النظام الالكتروني للحصول على خدمات الدائرة من خلال موقع الدائرة الالكتروني:                                                                                     | 1     |
| https://etax.istd.gov.jo/Login.aspx                                                                                                    |       |
| النقر على ايقونة الخدمات الالكترونية                                                                                                    | 2     |
| ادخال اسم المستخدم (الرقم الضربي)                                                                                                    | 3     |
| ادخال كلمة السر                                                                                                    | 4     |
| اختيار <b>الخدمات الداخلية</b> من شريط التصفح العلوي.                                                                                                    | 5     |
| اختيار ارسال طلب خدمة داخلية من القائمة المنسدلة لاختيار الخدمات الداخلية                                                                                                  | 6     |
| اختيار من القائمة المن <i>سد</i> لة خيار <b>رفع الحجز</b> والنقر على زر التالي.                                                                                            | 7     |
| تظهر شاشة لتعبئة جميع الحقول المطلوبة وكتابة الشروحات للطلب والاطلاع على تعليمات انشاء الطلب<br>وارفاق الوثائق المطلوبة و اختيار الجهة /الهيئة المطلوب مخاطبتها لفك الحجز. | 8     |
| النقر على زر ارسال الطلب                                                                                                    | 9     |
| إنجاز الخدمة: يوم عمل للمسدد / ٤ ايام عمل لغير المسدد                                                                                                    | وقت إ |

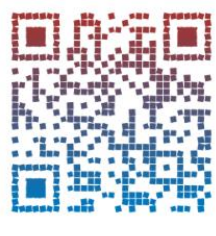

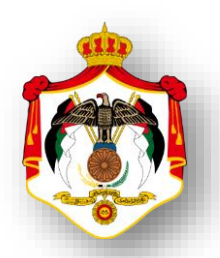

| اسم الخدمة : طلب انضمام عضوية للقائمة الذهبية                                                |    |
|----------------------------------------------------------------------------------------------|----|
| خطوات الحصول على الخدمة                                                                      |    |
| الدخول الى النظام الالكتروني للحصول على خدمات الدائرة من خلال موقع الدائرة الالكتروني:       | 1  |
| https://etax.istd.gov.jo/Login.aspx                                                          | '  |
| النقر على ايقونة الخدمات الالكترونية                                                         | 2  |
| ادخال اسم المستخدم (الرقم الضريبي)                                                           | 3  |
| ادخال كلمة السر                                                                              | 4  |
| اختيار <b>الخدمات الداخلية</b> من شريط التصفح العلوي.                                        | 5  |
| اختيار ارسال طلب خدمة داخلية من القائمة المنسدلة لاختيار الخدمات الداخلية                    | 6  |
| اختيار من القائمة المنسدلة خيار <b>القائمة الذهبية وال</b> نقر على زر التالي.                | 7  |
| تظهر شاشة لتعبئة جميع الحقول المطلوبة وكتابة الشروحات للطلب والاطلاع على تعليمات انشاء الطلب |    |
| وارفاق الوثائق المطلوبة و تعبئة نموذج طلب انضمام عضوية للقائمة الذهبية لدائرة                | 8  |
| ضريبة الدخل والمبيعات                                                                        |    |
| النقر على زر ارسال الطلب                                                                     | 9  |
| ت إنجاز الخدمة : ٢ ايام عمل                                                                  | وق |

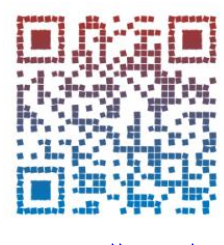

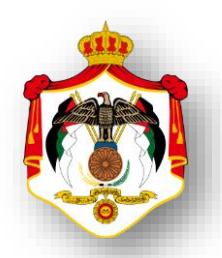

| اسم الخدمة : طلب المصالحة / دخل                                                              |    |
|----------------------------------------------------------------------------------------------|----|
| خطوات الحصول على الخدمة                                                                      |    |
| الدخول الى النظام الالكتروني للحصول على خدمات الدائرة من خلال موقع الدائرة الالكتروني:       | 4  |
| https://etax.istd.gov.jo/Login.aspx                                                          | 1  |
| النقر على ايقونة الخدمات الالكترونية                                                         | 2  |
| ادخال اسم المستخدم (الرقم الضربي)                                                            | 3  |
| ادخال كلمة السر                                                                              | 4  |
| اختيار <b>الخدمات الداخلية</b> من شريط التصفح العلوي.                                        | 5  |
| اختيار ارسال طلب خدمة داخلية من القائمة المنسدلة لاختيار الخدمات الداخلية                    | 6  |
| اختيار من القائمة المن <i>سد</i> لة خيار طلب مصالحة والنقر على زر التالي.                    | 7  |
| تظهر شاشة لتعبئة جميع الحقول المطلوبة وكتابة الشروحات للطلب والاطلاع على تعليمات انشاء الطلب |    |
| وارفاق الوثائق المطلوبة و تعبئة نموذج طلب التسوية والمصالحة .                                | 8  |
| النقر على زر ارسال الطلب                                                                     | 9  |
| فت إنجاز الخدمة : ٣٠ يوم عمل                                                                 | وأ |

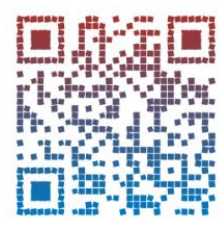

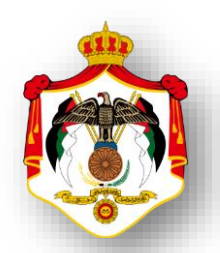

| اسم الخدمة : طلب مصالحة المؤتمتة / مبيعات                                                    |   |
|----------------------------------------------------------------------------------------------|---|
| خطوات الحصول على الخدمة                                                                      |   |
| الدخول الى النظام الالكتروني للحصول على خدمات الدائرة من خلال موقع الدائرة الالكتروني:       | 1 |
| https://etax.istd.gov.jo/Login.aspx                                                          | 1 |
| النقر على ايقونة الخدمات الالكترونية                                                         | 2 |
| ادخال اسم المستخدم (الرقم الضريبي)                                                           | 3 |
| ادخال كلمة السر                                                                              | 4 |
| اختيار <b>الخدمات الداخلية</b> من شريط التصفح العلوي.                                        | 5 |
| اختيار ارسال طلب خدمة داخلية من القائمة المنسدلة لاختيار الخدمات الداخلية                    | 6 |
| اختيار من القائمة المن <i>سد</i> لة خيار طلب مصالحة المؤتمتة والنقر على زر التالي.           | 7 |
| تظهر شاشة لتعبئة جميع الحقول المطلوبة وكتابة الشروحات للطلب والاطلاع على تعليمات انشاء الطلب |   |
| وارفاق الوثائق المطلوبة.                                                                     | 8 |
| النقر على زر ارسال الطلب                                                                     | 9 |
| قت إنجاز الخدمة : ٣٠ يوم عمل                                                                 | 9 |

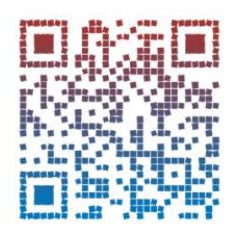

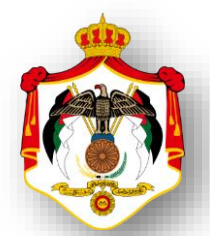

| اسم الخدمة : تقديم بيان باسماء وعناوين عملاء المحاسب القانوني                                 |   |
|-----------------------------------------------------------------------------------------------|---|
| خطوات الحصول على الخدمة                                                                       |   |
| الدخول الى النظام الالكتروني للحصول على خدمات الدائرة من خلال موقع الدائرة الالكتروني:        | 1 |
| https://etax.istd.gov.jo/Login.aspx                                                           |   |
| النقر على ايقونة الخدمات الالكترونية                                                          | 2 |
| ادخال اسم المستخدم (الرقم الضريبي)                                                            | 3 |
| ادخال كلمة السر                                                                               | 4 |
| اختيار <b>الخدمات الداخلية</b> من شريط التصفح العلوي.                                         | 5 |
| اختيار ارسال طلب خدمة داخلية من القائمة المنسدلة لاختيار الخدمات الداخلية                     | 6 |
| اختيار من القائمة المن <i>سد</i> لة خيار عملاء وعناوين المحاسب القانوني والنقر على زر التالي. | 7 |
| تظهر شاشة لتعبئة جميع الحقول المطلوبة وكتابة الشروحات للطلب والاطلاع على تعليمات انشاء الطلب  |   |
| وارفاق الوثائق المطلوبة و تعبئة نموذج عملاء وعناوين المحاسب القانوني .                        | 8 |
| النقر على زر ارسال الطلب                                                                      | 9 |
| وقت إنجاز الخدمة : ٢ يوم عمل                                                                  |   |

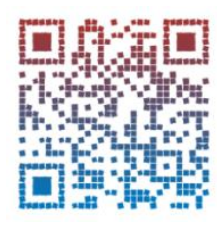

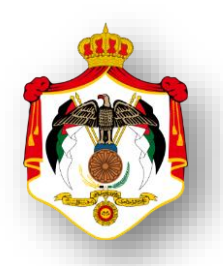

| اسم الخدمة : طلب تأجيل دفع ضريبة (٢٪) عند الاستيراد                                          |    |
|----------------------------------------------------------------------------------------------|----|
| خطوات الحصول على الخدمة                                                                      |    |
| الدخول الى النظام الالكتروني للحصول على خدمات الدائرة من خلال موقع الدائرة الالكتروني:       | 1  |
| https://etax.istd.gov.jo/Login.aspx                                                          | 1  |
| النقر على ايقونة الخدمات الالكترونية                                                         | 2  |
| ادخال اسم المستخدم (الرقم الضريبي)                                                           | 3  |
| ادخال كلمة السر                                                                              | 4  |
| اختيار <b>الخدمات الداخلية</b> من شريط التصفح العلوي.                                        | 5  |
| اختيار ارسال طلب خدمة داخلية من القائمة المنسدلة لاختيار الخدمات الداخلية                    | 6  |
| اختيار من القائمة المنسدلة خيار تأجيل دخل ٢٪ والنقر على زر التالي.                           | 7  |
| تظهر شاشة لتعبئة جميع الحقول المطلوبة وكتابة الشروحات للطلب والاطلاع على تعليمات انشاء الطلب |    |
| وارفاق الوثائق المطلوبة و تعبئة نموذج تأجيل دخل ٢٪ .                                         | 8  |
| النقر على زر ارسال الطلب                                                                     | 9  |
| قت إنجاز الخدمة : ۲ يوم عمل                                                                  | وا |

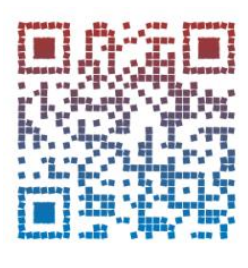

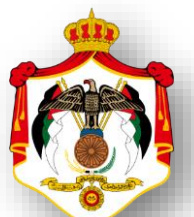

| اسم الخدمة: طلب اعتراض على غرامة تأخير تقديم اقرار ضريبة الدخل                                              |   |
|----------------------------------------------------------------------------------------------------|---|
| خطوات الحصول على الخدمة                                                                                     |   |
| الدخول الى النظام الالكتروني للحصول على خدمات الدائرة من خلال موقع الدائرة الالكتروني:                      | 1 |
| https://etax.istd.gov.jo/Login.aspx                                                                         | 1 |
| النقر على ايقونة الخدمات الالكترونية                                                                        | 2 |
| ادخال اسم المستخدم (الرقم الضريبي)                                                                          | 3 |
| ادخال كلمة السر                                                                                             | 4 |
| اختيار <b>الخدمات الداخلية</b> من شريط التصفح العلوي.                                                       | 5 |
| اختيار ارسال طلب خدمة داخلية من القائمة المنسدلة لاختيار الخدمات الداخلية                                   | 6 |
| اختيار من القائمة المن <i>سد</i> لة خيار <b>اعتراض على غرامة تأخير تقديم اقراردخل</b> والنقر على زر التالي. | 7 |
| تظهر شاشة لتعبئة جميع الحقول المطلوبة وكتابة الشروحات للطلب والاطلاع على تعليمات انشاء الطلب                |   |
| وارفاق الوثائق المطلوبة و تعبئة نموذج اعتراض على غرامة تأخير تقديم اقرار دخل .                              | 8 |
| النقر على زر ارسال الطلب                                                                                    | 9 |
| وقت إنجاز الخدمة : عمل وقت إنجاز الخدمة :                                                                   |   |

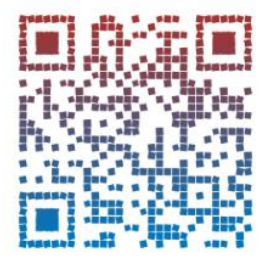

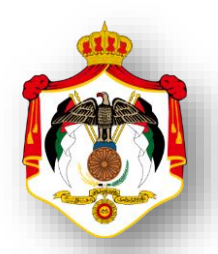

| اسم الخدمة : طلب تعديل الاقتطاعات                                                      |    |
|----------------------------------------------------------------------------------------|----|
| خطوات الحصول على الخدمة                                                                |    |
| الدخول الى النظام الالكتروني للحصول على خدمات الدائرة من خلال موقع الدائرة الالكتروني: | 1  |
| https://etax.istd.gov.jo/Login.aspx                                                    |    |
| النقر على ايقونة الخدمات الالكترونية                                                   | 2  |
| ادخال اسم المستخدم (الرقم الضربي)                                                      | 3  |
| ادخال كلمة السر                                                                        | 4  |
| اختيار <b>الخدمات الداخلية</b> من شريط التصفح العلوي.                                  | 5  |
| اختيار ارسال طلب خدمة داخلية من القائمة المنسدلة لاختيار الخدمات الداخلية              | 6  |
| اختيار من القائمة المنسدلة خيار طلب <b>تعديل الاقتطاعات</b> والنقر على زر التالي.      | 7  |
| تظهر شاشة لتعبئة جميع الحقول المطلوبة وكتابة الشروحات للطلب والاطلاع على تعليمات       |    |
| انشاء الطلب وارفاق الموثائق المطلوبة.                                                  | 8  |
| النقر على زر ارسال الطلب                                                               | 9  |
| فت إنجاز الخدمة : ١٠ ايام عمل                                                          | وة |

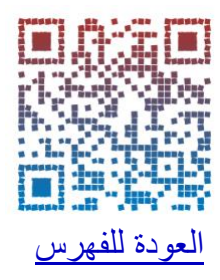

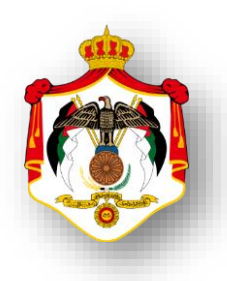

|                                                                                             | اسم الخدمة: طلب تعديل بيانات مكلف                                                      |                    |   |
|---------------------------------------------------------------------------------------------|----------------------------------------------------------------------------------------|--------------------|---|
| خطوات الحصول على الخدمة                                                                     |                                                                                        |                    |   |
|                                                                                             | الدخول الى النظام الالكتروني للحصول على خدمات الدائرة من خلال موقع الدائرة الالكتروني: |                    | 1 |
|                                                                                             | https://etax.istd.gov.jo/Login.aspx                                                    |                    | I |
| النقر على ايقونة الخدمات الالكترونية                                                        |                                                                                        | 2                  |   |
| ادخال اسم المستخدم (الرقم الضريبي)                                                          |                                                                                        | 3                  |   |
|                                                                                             | ادخال كلمة السر                                                                        |                    | 4 |
| اختيار <b>الخدمات الداخلية</b> من شريط التصفح العلوي.                                       |                                                                                        | 5                  |   |
|                                                                                             | اختيار ارسال طلب خدمة داخلية من القائمة المنسدلة لاختيار الخدمات الداخلية              |                    | 6 |
| اختيار من القائمة المن <i>سد</i> لة خيار <b>طلب تعديل بيانات مكلف</b> والنقر على زر التالي. |                                                                                        | 7                  |   |
| تظهر شاشة لتعبئة جميع الحقول المطلوبة وكتابة الشروحات للطلب والاطلاع على تعليمات وي         |                                                                                        | 8                  |   |
|                                                                                             | النقر على زر ارسال الطلب                                                               |                    | 9 |
|                                                                                             | ۲ يوم عمل                                                                              | وقت إنجاز الخدمة : |   |

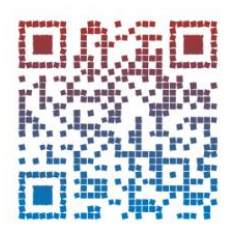

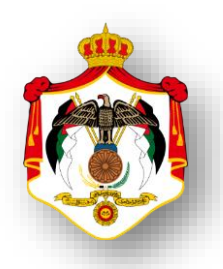

| اسم الخدمة : طلب تعديل قسائم معلومات                                                   |    |
|----------------------------------------------------------------------------------------|----|
| خطوات الحصول على الخدمة                                                                |    |
| الدخول الى النظام الالكتروني للحصول على خدمات الدائرة من خلال موقع الدائرة الالكتروني: |    |
| https://etax.istd.gov.jo/Login.aspx                                                    |    |
| النقر على ايقونة الخدمات الالكترونية                                                   | 2  |
| ادخال اسم المستخدم (الرقم الضربي)                                                      | 3  |
| ادخال كلمة السر                                                                        | 4  |
| اختيار <b>الخدمات الداخلية</b> من شريط التصفح العلوي.                                  | 5  |
| اختيار ارسال طلب خدمة داخلية من القائمة المنسدلة لاختيار الخدمات الداخلية              | 6  |
| اختيار من القائمة المنسدلة خيار طلب <b>تعديل قسائم المعلومات</b> والنقر على زر التالي. | 7  |
| تظهر شاشة لتعبئة جميع الحقول المطلوبة وكتابة الشروحات للطلب والاطلاع على               |    |
| تعليمات انشاء الطلب وارفاق الوثائق المطلوبة.                                           | 8  |
| النقر على زر ارسال الطلب                                                               |    |
| قت إنجاز الخدمة : ١٠ ايام عمل                                                          | وأ |

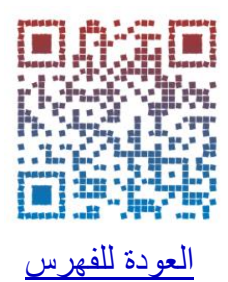

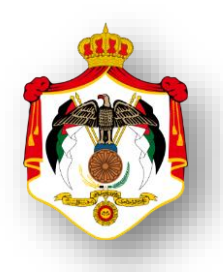

| اسم الخدمة: الاسعار التحويلية                                                                                                    |     |
|----------------------------------------------------------------------------------------------------|-----|
| خطوات الحصول على الخدمة                                                                                                    |     |
| الدخول الى النظام الالكتروني للحصول على خدمات الدائرة من خلال موقع الدائرة الالكتروني:                                                                                                    | 1   |
| https://etax.istd.gov.jo/Login.aspx                                                                                                    | 1   |
| النقر على ايقونة الخدمات الالكترونية                                                                                                    | 2   |
| ادخال اسم المستخدم (الرقم الضريبي)                                                                                                    | 3   |
| ادخال كلمة السر                                                                                                    | 4   |
| اختيار <b>الأسعار التحويلية</b> من شريط التصفح العلوي.                                                                                                    | 5   |
| <u>للإفصاح عن المعلومات:</u><br>اختيار من القائمة المنسدلة خيار معلومات الاسعار التحويلية والنقر على رابط الإفصاح عن المعلومات<br>الخاصة بالتعاملات بين الاشخاص ذوب العلاقة ،فتظهر شاشة تحتوى على ثلاث اقسام يتم<br>تعبئتها وادخال رمز التحقق في المكان المخصص والنقر على زر ارسال . | 6   |
| التقرير الخاص بكل دولة:<br>اختيار من القائمة المنسدلة خيار معلومات الاسعار التحويلية والنقر على رابط التقرير الخاص بكل دولة<br>،فتظهر شاشة تحتوى على ثلاث اقسام يتم تعبئتها وادخال رمز التحقق في المكان المخصص<br>والنقر على زر ارسال .                                              | 7   |
| ، إنجاز الخدمة: مباشرة                                                                                                    | وقت |

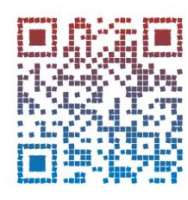

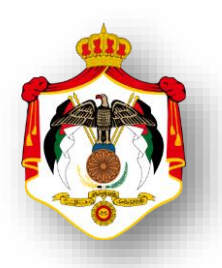

| اسم الخدمة :     ارفاق الملف المحلي و الملف الرئيسي للأسعار التحويلية                                        |     |
|----------------------------------------------------------------------------------------------------|-----|
| خطوات الحصول على الخدمة                                                                                      |     |
| الدخول الى النظام الالكتروني للحصول على خدمات الدائرة من خلال موقع الدائرة الالكتروني:                       |     |
| https://etax.istd.gov.jo/Login.aspx                                                                          |     |
| النقر على ايقونة الخدمات الالكترونية                                                                         | 2   |
| ادخال اسم المستخدم (الرقم الضريبي)                                                                           | 3   |
| ادخال كلمة السر                                                                                              | 4   |
| اختيار <b>الخدمات الداخلية</b> من شريط التصفح العلوي.                                                        | 5   |
| اختيار ارسال طلب خدمة داخلية من القائمة المنسدلة لاختيار الخدمات الداخلية                                    | 6   |
| اختيار من القائمة المنسدلة خيار ارفاق الملف المحلي والملف الرئيسي للأسعار التحويلية والنقر على زر<br>التالي. | 7   |
| تظهر شاشة لتعبئة جميع الحقول المطلوبة وكتابة الشروحات للطلب والاطلاع على تعليمات                             |     |
| انشاء الطلب وارفاق الوثائق المطلوبة و ارفاق الملف المحلي والملف الرئيسي للأسعار التحويلية                    | 8   |
| النقر على زر ارسال الطلب                                                                                     | 9   |
| د إنجاز الخدمة : مباشرة                                                                                      | وقت |

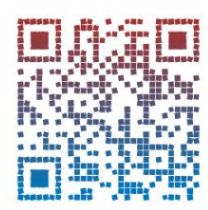

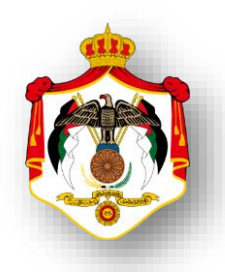

|             | مم الخدمة : الافصاح عن التقرير الخاص لكل دولة                                          | s1                           |    |
|-------------|----------------------------------------------------------------------------------------|------------------------------|----|
|             | خطوات الحصول على الخدمة                                                                |                              |    |
|             | الدخول الى النظام الالكتروني للحصول على خدمات الدائرة من خلال موقع الدائرة الالكتروني: |                              | 1  |
|             | https://etax.istd.gov.jo/Login.aspx                                                    |                              |    |
|             | ات الالكترونية                                                                         | النقر على ايقونة الخدم       | 2  |
|             | لرقم الضريبي)                                                                          | ادخال اسم المستخدم (ا        | 3  |
|             |                                                                                        | ادخال كلمة السر              | 4  |
|             | ية من شريط التصفح العلوي.                                                              | اختيار <b>الخدمات الداخل</b> | 5  |
|             | <b>بة داخلية</b> من القائمة المن <i>سد</i> لة لاختيار الخدمات الداخلية                 | اختيار ارسال طلب خده         | 6  |
|             | لة خيار التقرير الخاص لكل دولة والنقر على زر التالي.                                   | اختيار من القائمة المنسر     | 7  |
|             | تظهر شاشة لتعبئة جميع الحقول المطلوبة وكتابة الشروحات للطلب والاطلاع على تعليمات       |                              | 0  |
| - (P)-      | ثائق المطلوبة و ارفاق <b>التقرير الخاص لكل دولة</b>                                    | انشاء الطلب وارفاق الو       | 8  |
| interest of | ÷                                                                                      | النقر على زر ارسال الطا      | 9  |
|             | مباشرة                                                                                 | فت إنجاز الخدمة :            | وق |

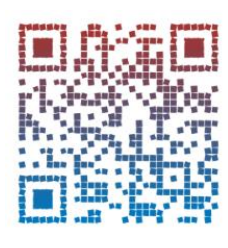

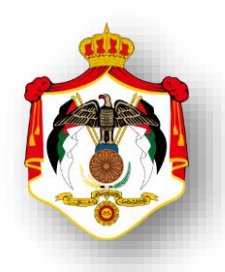

| اسم الخدمة :   طلب استشارة واعلام/طلب استشارة واعلام٢/طلب استشارة واعلام ٣                    |   |
|-----------------------------------------------------------------------------------------------|---|
| (متاح تقديم طلب استشارة واعلام لغاية ثلاث طلبات )                                             |   |
| خطوات الحصول على الخدمة                                                                       |   |
| الدخول الى النظام الالكتروني للحصول على خدمات الدائرة من خلال موقع الدائرة الالكتروني:        |   |
| https://etax.istd.gov.jo/Login.aspx                                                           | I |
| النقر على ايقونة الخدمات الالكترونية                                                          | 2 |
| ادخال اسم المستخدم (الرقم الضريبي)                                                            | 3 |
| ادخال كلمة السر                                                                               |   |
| اختيار الخدمات الداخلية من شريط التصفح العلوي.                                                |   |
| اختيار ارسال طلب خدمة داخلية من القائمة المنسدلة لاختيار الخدمات الداخلية                     |   |
| اختيار من القائمة المنسدلة خيار <b>تقديم طلب استشارة واعلام</b> والنقر على زر التالي          |   |
| تظهر شاشة لتعبئة جميع الحقول والاطلاع على تعليمات انشاء الطلب وارفاق الوثائق المطلوبة ملاحظة: |   |
| طلب استشارة واعلام هي خدمة تتيح للمستخدم تقديم بطلب الحصول على اي في الله                     |   |
| خدمة لا تكون ضمن خيارات القائمة المنسدلة لاختيار الخدمات الداخلية . 🛛 😾                       |   |
| النقر على زر ارسال الطلب                                                                      | 9 |
| وقت إنجاز الخدمة : ٧ ايام عمل                                                                 |   |

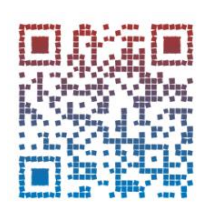

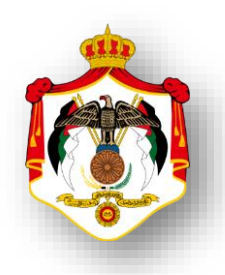

| اسم الخدمة : متابعة الطلبات الداخلية المرسلة                                           |    |
|----------------------------------------------------------------------------------------|----|
| خطوات الحصول على الخدمة                                                                |    |
| الدخول الى النظام الالكتروني للحصول على خدمات الدائرة من خلال موقع الدائرة الالكتروني: | 1  |
| https://etax.istd.gov.jo/Login.aspx                                                    |    |
| النقر على ايقونة الخدمات الالكترونية                                                   | 2  |
| ادخال اسم المستخدم (الرقم الضريبي)                                                     | 3  |
| ادخال كلمة السر                                                                        | 4  |
| اختيار <b>الخدمات الداخلية</b> من شريط التصفح العلوي.                                  | 5  |
| اختيار متابعة الطلبات الداخلية المرسلة من القائمة المنسدلة لاختيار الخدمات الداخلية    | 6  |
| تظهر شاشة لإدخال الرمز الظاهر في المكان المخصص (التحقق)و النقر على زر بحث .            | 7  |
| تظهر شاشة اخرى تحتوي على صندوق المهام موضح (الرقم المرجعي،نوع الاجراء                  |    |
| ،المهمة،اسم الموظف،التاريخ) والمعاملات قيد الاجراء موضح(الرقم المرجعي،تاريخ            | 8  |
| الانشاء، نوع الاجراء، الحالة)                                                          |    |
| النقر على زر الانهاء للخروج من الشاشة                                                  | 9  |
| <b>ت إنجاز الخدمة :</b> مباشرة                                                         | وق |

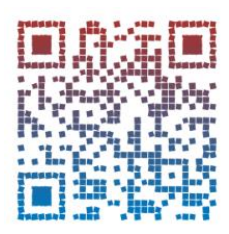

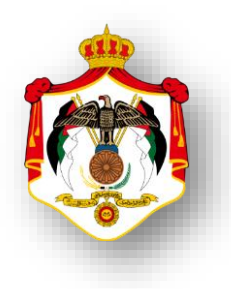

| اسم الخدمة: التعهد والافصاح المناطق التنموية                                           |     |
|----------------------------------------------------------------------------------------|-----|
| خطوات الحصول على الخدمة                                                                |     |
| الدخول الى النظام الالكتروني للحصول على خدمات الدائرة من خلال موقع الدائرة الالكتروني: | 1   |
| https://etax.istd.gov.jo/Login.aspx                                                    | I   |
| النقر على ايقونة الخدمات الالكترونية                                                   | 2   |
| ادخال اسم المستخدم (الرقم الضريبي)                                                     | 3   |
| ادخال كلمة السر                                                                        | 4   |
| اختيار الاقرارات الضريبة                                                               | 5   |
| اختيار اقرارات ضريبة الدخل من القائمة المنسدلة للإقرارات الضريبية                      | 6   |
| اختيار السنة و تعبئة حقول الإقرارات الضريبية                                           |     |
| يجب نعبئة وارفاق :                                                                     | -   |
| <ul> <li>نموذج تعهد التقيد بالشروط المعيارية الخاصة بالمناطق التنموية</li> </ul>       |     |
| <ul> <li>نموذج الافصاح عن التقيد بالشروط المعيارية الخاصة بالمناطق التنموية</li> </ul> |     |
| ارفاق الوثائق المطلوبة                                                                 | 8   |
| النقر على زر ارسال                                                                     | 9   |
| ، إنجاز الخدمة : م <sup>باشرة</sup>                                                    | وقت |

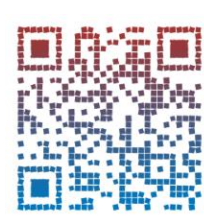

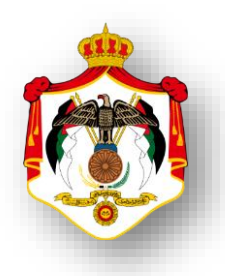

| اسم الخدمة : توريد فو اتير ضريبة المبيعات للجهات الخاضعة لنسبة الصفر                   |   |
|----------------------------------------------------------------------------------------|---|
| خطوات الحصول على الخدمة                                                                |   |
| الدخول الى النظام الالكتروني للحصول على خدمات الدائرة من خلال موقع الدائرة الالكتروني: | 1 |
| https://etax.istd.gov.jo/Login.aspx                                                    | · |
| النقر على ايقونة الخدمات الالكترونية                                                   | 2 |
| ادخال اسم المستخدم (الرقم الضريبي)                                                     | 3 |
| ادخال كلمة السر                                                                        | 4 |
| اختيار الاقرارات الضريبة                                                               | 5 |
| اختيار ضريبة المبيعات من القائمة المنسدلة                                              |   |
| اختيار توريد فواتير ضريبة المبيعات للجهات الخاضعة لنسبة الصفر                          | 6 |
| اختيار السنة و تعبئة الحقول المطلوبة                                                   |   |
| ( يمكنك إدخال الفواتير وحفظها مع إمكانية التعديل أو الحذف حتى إرسال إقرار المبيعات     |   |
| للفترة الضريبية المختارة، مع مراعاه أن يكون مجموع الفواتير مساوي لبند " قيمة المبيعات  |   |
| المحلية الخاضعة لنسبة الصفر " رقم (١١٠٠) في إقرار ضريبة المبيعات (مع ملاحظة اذا        |   |
| كانت الجهة المشترية جهة حكومية فيمكن ادخال اجمالي الفواتير لهذه الفترة). علما أن       |   |
| الإقرار لن يرسل في حال عدم تطابق مجموع الفواتير و البند المشار اليه في الإقرار)        |   |
| وقت إنجاز الخدمة : مباشرة                                                              | 9 |

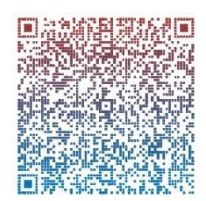

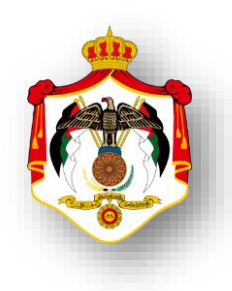

| اسم الخدمة : ارفاق بيانات مالية ختامية                                                       |    |
|----------------------------------------------------------------------------------------------|----|
| خطوات الحصول على الخدمة                                                                      |    |
| لدخول الى النظام الالكتروني للحصول على خدمات الدائرة من خلال موقع الدائرة الالكتروني:        | 1  |
| https://etax.istd.gov.jo/Login.aspx                                                          |    |
| لنقر على ايقونة الخدمات الالكترونية                                                          | 2  |
| دخال اسم المستخدم (الرقم الضربي)                                                             | 3  |
| دخال كلمة السر                                                                               | 4  |
| اختيار <b>الخدمات الداخلية</b> من شريط التصفح العلوي.                                        |    |
| ختيار ارسال طلب خدمة داخلية من القائمة المنسدلة لاختيار الخدمات الداخلية                     | 6  |
| ختيار من القائمة المنسدلة خيار ارفاق بيانات مالية ختامية والنقر على زر التالي.               | 7  |
| تظهر شاشة لتعبئة جميع الحقول المطلوبة وكتابة الشروحات للطلب والاطلاع على تعليمات انشاء الطلب |    |
| وارفاق الوثائق المطلوبة .                                                                    | ٨  |
| لنقر على زر ارسال الطلب                                                                      | ٩  |
| <b>ت إنجاز الخدمة :</b> مباشرة                                                               | وة |

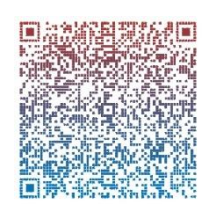

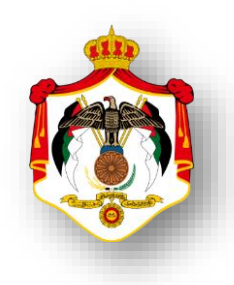

| اسم الخدمة :طلب دعم فني لنظام الفوترة الوطني الالكتروني الاردني                                  |    |
|--------------------------------------------------------------------------------------------------|----|
| خطوات الحصول على الخدمة                                                                          |    |
| الدخول الى النظام الالكتروني للحصول على خدمات الدائرة من خلال موقع الدائرة الالكتروني:           | 1  |
| https://etax.istd.gov.jo/Login.aspx                                                              | '  |
| النقر على ايقونة الخدمات الالكترونية                                                             | 2  |
| ادخال اسم المستخدم (الرقم الضريبي)                                                               | 3  |
| ادخال كلمة السر                                                                                  | 4  |
| اختيار <b>الخدمات الداخلية</b> من شريط التصفح العلوي.                                            | 5  |
| اختيار ارسال طلب خدمة داخلية من القائمة المنسدلة لاختيار الخدمات الداخلية                        | 6  |
| اختيار من القائمة المن <i>سد</i> لة خيار <b>طلب دعم فني لنظام الفوترة و</b> النقر على زر التالي. | 7  |
| تظهر شاشة لتعبئة جميع الحقول المطلوبة وكتابة الشروحات للطلب والاطلاع على تعليمات انشاء الطلب     |    |
| وارفاق الوثائق المطلوبة و تعبئة نموذج طلب دعم فني لنظام الفوترة .                                | 8  |
| النقر على زر ارسال الطلب                                                                         | 9  |
| قت إنجاز الخدمة : ٥ ايام عمل                                                                     | وة |

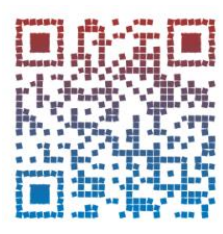

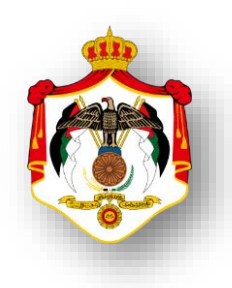

| اسم الخدمة :اضافة رقم موبايل لرمز التحقق (OTP)                                                     |    |
|----------------------------------------------------------------------------------------------------|----|
| خطوات الحصول على الخدمة                                                                            |    |
| الدخول الى النظام الالكتروني للحصول على خدمات الدائرة من خلال موقع الدائرة الالكتروني:             | 1  |
| https://etax.istd.gov.jo/Login.aspx                                                                |    |
| النقر على ايقونة الخدمات الالكترونية                                                               | 2  |
| ادخال اسم المستخدم (الرقم الضريبي)                                                                 | 3  |
| ادخال كلمة السر                                                                                    | 4  |
| اختيار <b>الخدمات الداخلية</b> من شريط التصفح العلوي.                                              | 5  |
| اختيار ارسال طلب خدمة داخلية من القائمة المنسدلة لاختيار الخدمات الداخلية                          | 6  |
| اختيار من القائمة المن <i>سد</i> لة خيار <b>اضافة رقم موبايل لرمز التحقق</b> والنقر على زر التالي. | 7  |
| تظهر شاشة لتعبئة جميع الحقول المطلوبة وكتابة الشروحات للطلب والاطلاع على تعليمات انشاء الطلب       |    |
| وارفاق الوثائق المطلوبة .                                                                          | 8  |
| النقر على زر ارسال الطلب                                                                           | 9  |
| ت إنجاز الخدمة : يوم عمل                                                                           | وق |

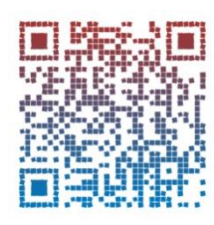

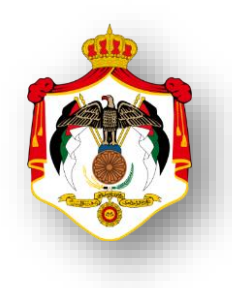

| اسم الخدمة :فتح مصدر دخل ومجموعة جديدة                                                          |    |
|-------------------------------------------------------------------------------------------------|----|
| خطوات الحصول على الخدمة                                                                         |    |
| الدخول الى النظام الالكتروني للحصول على خدمات الدائرة من خلال موقع الدائرة الالكتروني:          | 1  |
| https://etax.istd.gov.jo/Login.aspx                                                             |    |
| النقر على ايقونة الخدمات الالكترونية                                                            | 2  |
| ادخال اسم المستخدم (الرقم الضربي)                                                               | 3  |
| ادخال كلمة السر                                                                                 | 4  |
| اختيار <b>الخدمات الداخلية</b> من شريط التصفح العلوي.                                           | 5  |
| اختيار <b>ارسال طلب خدمة داخلية</b> من القائمة المنسدلة لاختيار الخدمات الداخلية                | 6  |
| اختيار من القائمة المن <i>سد</i> لة خيار <b>فتح مصدردخل ومجموعة جديدة</b> والنقر على زر التالي. | 7  |
| تظهر شاشة لتعبئة جميع الحقول المطلوبة وكتابة الشروحات للطلب والاطلاع على تعليمات انشاء الطلب    |    |
| وارفاق الوثائق المطلوبة .                                                                       | 8  |
| النقر على زر ارسال الطلب                                                                        | 9  |
| فت إنجاز الخدمة : يوم عمل                                                                       | وق |

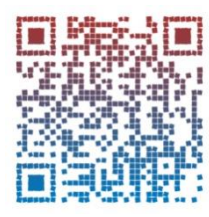

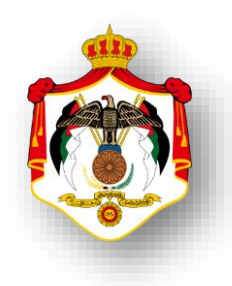

| اسم الخدمة :طلب ترجمة وثيقة باللغة الانجليزية                                                |    |
|----------------------------------------------------------------------------------------------|----|
| خطوات الحصول على الخدمة                                                                      |    |
| الدخول الى النظام الالكتروني للحصول على خدمات الدائرة من خلال موقع الدائرة الالكتروني:       | 1  |
| https://etax.istd.gov.jo/Login.aspx                                                          | 1  |
| النقر على ايقونة الخدمات الالكترونية                                                         | 2  |
| ادخال اسم المستخدم (الرقم الضرببي)                                                           | 3  |
| ادخال كلمة السر                                                                              | 4  |
| اختيار <b>الخدمات الداخلية</b> من شريط التصفح العلوي.                                        | 5  |
| اختيار ارسال طلب خدمة داخلية من القائمة المنسدلة لاختيار الخدمات الداخلية                    | 6  |
| اختيار من القائمة المنسدلة خيار طلب ترجمة وثيقة باللغة الانجليزية والنقر على زر التالي.      | 7  |
| تظهر شاشة لتعبئة جميع الحقول المطلوبة وكتابة الشروحات للطلب والاطلاع على تعليمات انشاء الطلب | 0  |
| وارفاق الوثائق المطلوبة .                                                                    | 8  |
| النقر على زر ارسال الطلب                                                                     | 9  |
| قت إنجاز الخدمة : ٢ يوم عمل                                                                  | وأ |

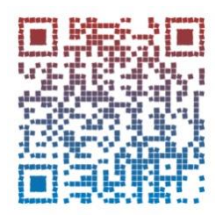

ISTD Income & SalesTax Department

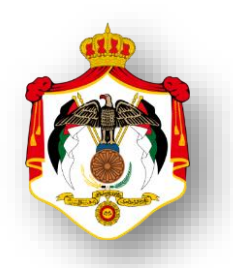

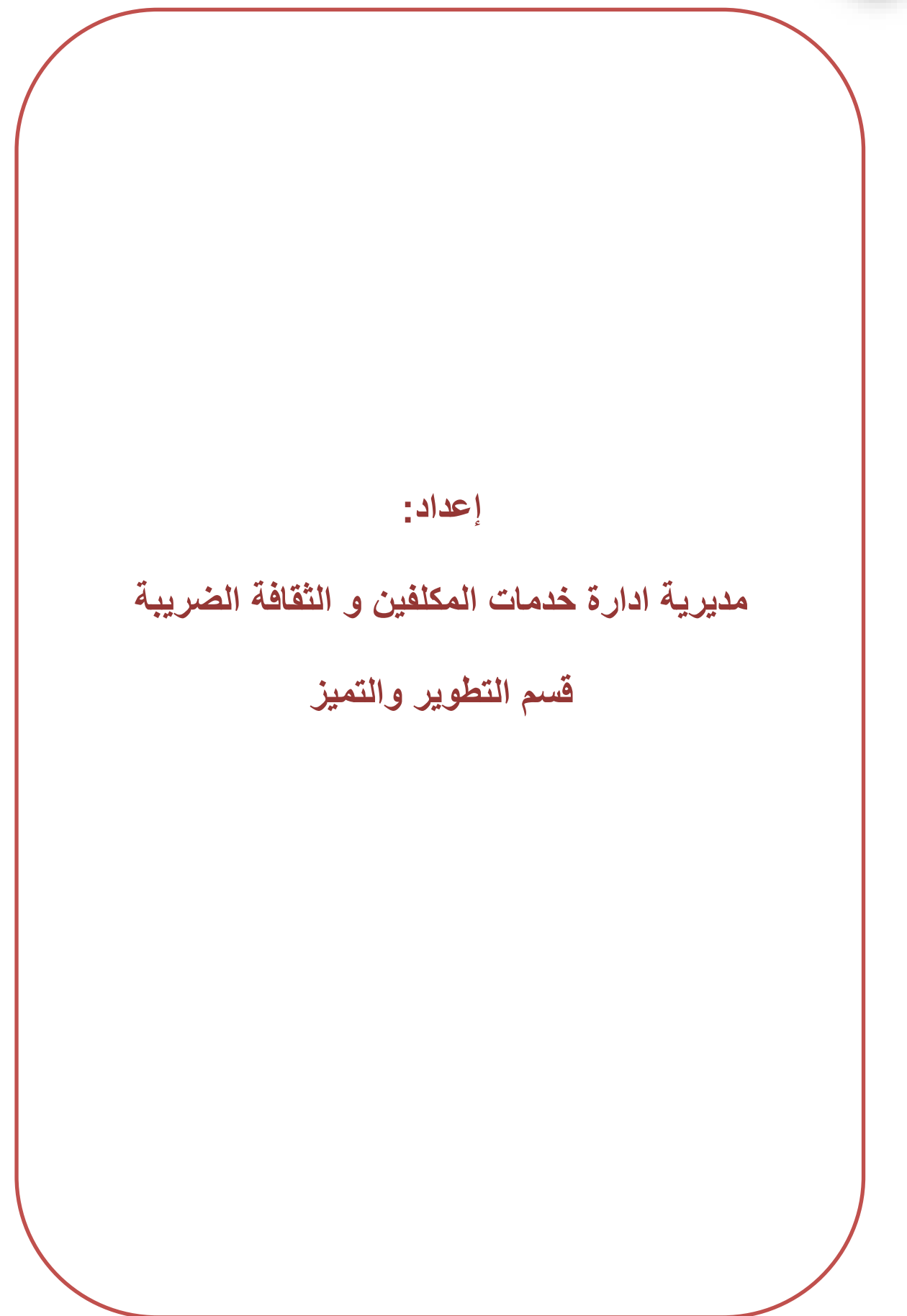